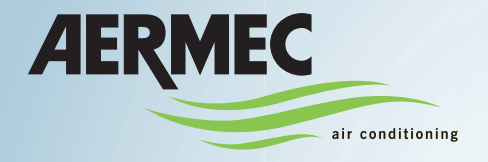

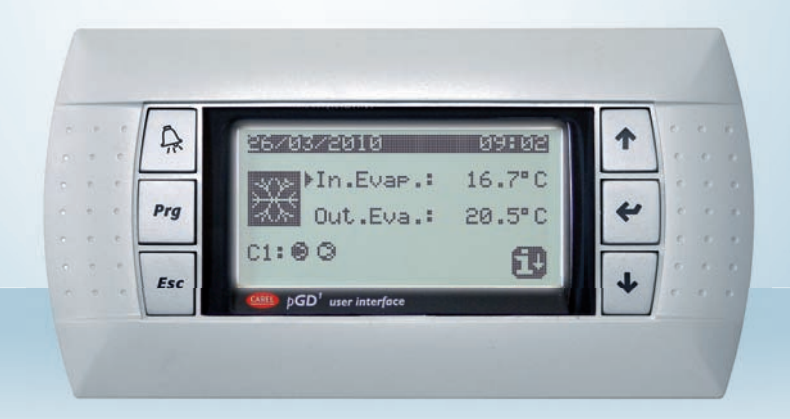

Pannello remoto semplificato - Simplified remote panel
Console à distance simplifiée - Vereinfachte Fernsteuerungstafel
Panel remoto simplificado.

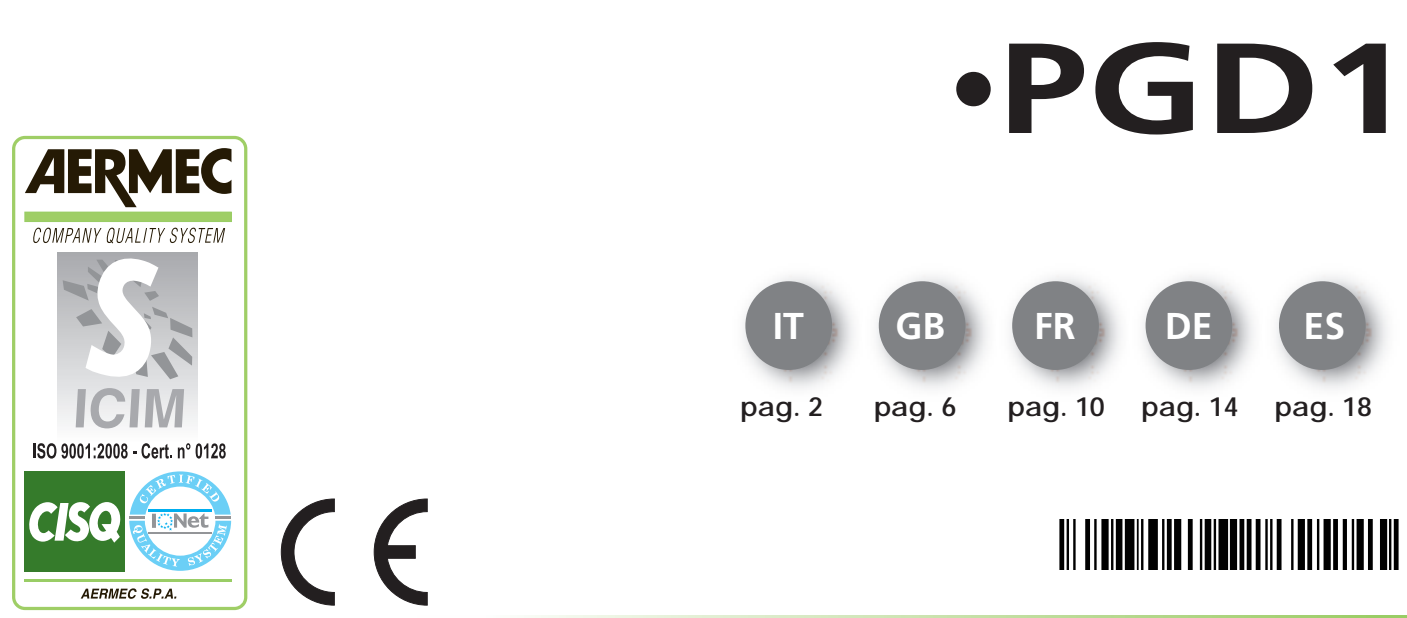

PGD1. 1102. 4804250 \_00

# PGD1 display grafico

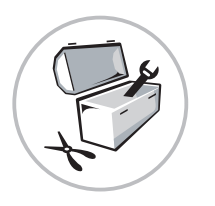

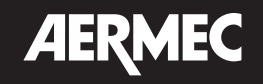

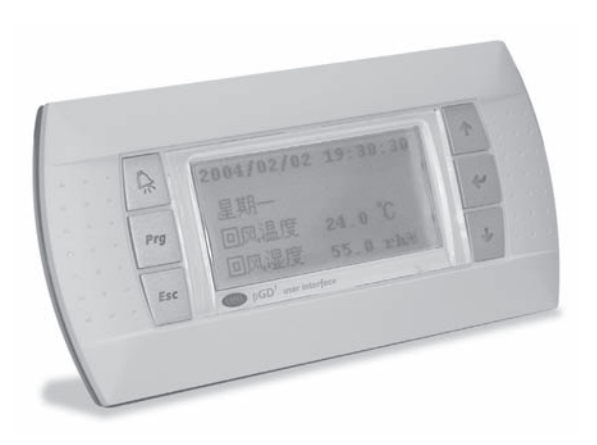

(Fig. 1)

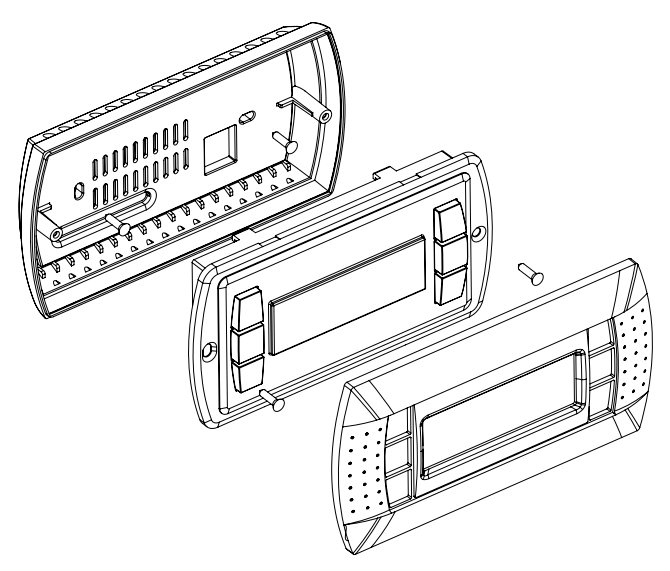

(Fig. 2)

| Display address<br>setting | Display address<br>chan9ed |
|----------------------------|----------------------------|
| I/O Board address:xx       |                            |
|                            |                            |

(Fig. 4)

(Fig. 3)

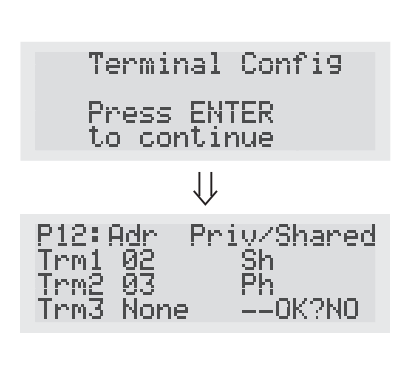

(Fig. 5)

### DESCRIZIONE:

Il display grafico pGD1 è un dispositivo elettronico, che consente la completa gestione della grafica tramite la visualizzazione di icone e la gestione di font internazionali di due dimensioni: 5x7 e 11x15 pixel.

(T)

#### MONTAGGIO A PARETE

Il montaggio a parete del terminale prevede l'iniziale fissaggio del retrocontenitore A (Fig. 2), per mezzo di una scatola standard a 3 moduli per interruttori.

Fissare il retrocontenitore alla scatola tramite le viti a testa bombat a presenti all'interno dell'imballo;

Effettuare il collegamento del cavo telefonico;

Appoggiare il frontale al retrocontenitore e fissare il tutto utilizzando le viti a testa svasata presenti all'interno dell'imballo come illustrato in

(Fig. 2;) Infine, installare la cornice a scatto.

## CONFIGURAZIONE INDIRIZZO

È possibile configurare l'indirizzo del terminale solo dopo aver fornito alimentazione allo stesso tramite il connettore

telefonico RJ12 (il valore preimpostato in fabbrica è 31).

Per entrare in modalità configurazione premere contemporaneamente i tasti ↓ ↑ ← (sempre presenti in tutte le versioni)

per almeno 5 secondi; verrà visualizzata la maschera di Fig. 3 con il cursore lampeggiante nell'angolo in alto a sinistra:

- Per modificare l'indirizzo del terminale (display address setting) premere una volta il tasto 4: il cursore si sposterà sul campo indirizzo (nn).
- Tramite i tasti ↓↑ selezionare il valore voluto, e confermare riprmendo il tasto ◄J. Se il valore selezionato è diverso da quello memorizzato precedentemente apparirà la maschera di Fig. 4 e il nuovo valore verrà memorizzato nella memoria permanente del display.

Se si imposta il campo nn al valore 0, il terminale comunicherà con la scheda pCO usando il protocollo "punto-punto" (non pLAN) e il campo "I/O Board address: xx" scompare in quanto privo di significato.

#### pCO: ASSEGNAZIONE DEI PUNTI

A questo punto, se fosse necessario modificare la lista dei terminali associata ad ogni singola scheda pCO, si dovrà seguire la seguente procedura:

- entrare nella modalità configurazione con i tasti ↓↑ ↔, come descritto nel paragrafo precedente;
- premere il tasto → fino a che il cursore si posiziona sul campo xx (I/O board address) Fig. 3;
- tramite i tasti ↓↑ scegliere l'indirizzo della scheda pCO desidera ta. I valori selezionabili saranno solo quelli delle schede pCO effettivamente in linea. Se la rete pLAN non funzio na correttamente, oppure non è presente nessuna scheda piCO, non sarà possibile modificare il campo che mo strerà solo "—";
- premendo ancora una volta il tasto 🚽 verranno visualizzate in sequenza le maschere di Fig. 5;
- anche qui il tasto → muove il cursore da un campo all'altro e i tasti ↓↑ cambiano il valore del campo corrente. Il campo P:xx mostra l'indirizzo della scheda selezionata; nell'esempio di figura è stata selezionata la 12;
- Per uscire dalla procedura di configurazione e memorizzare i dati selezionare il campo "OK ?" impostare Yes e confermare con il tasto ∢.

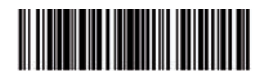

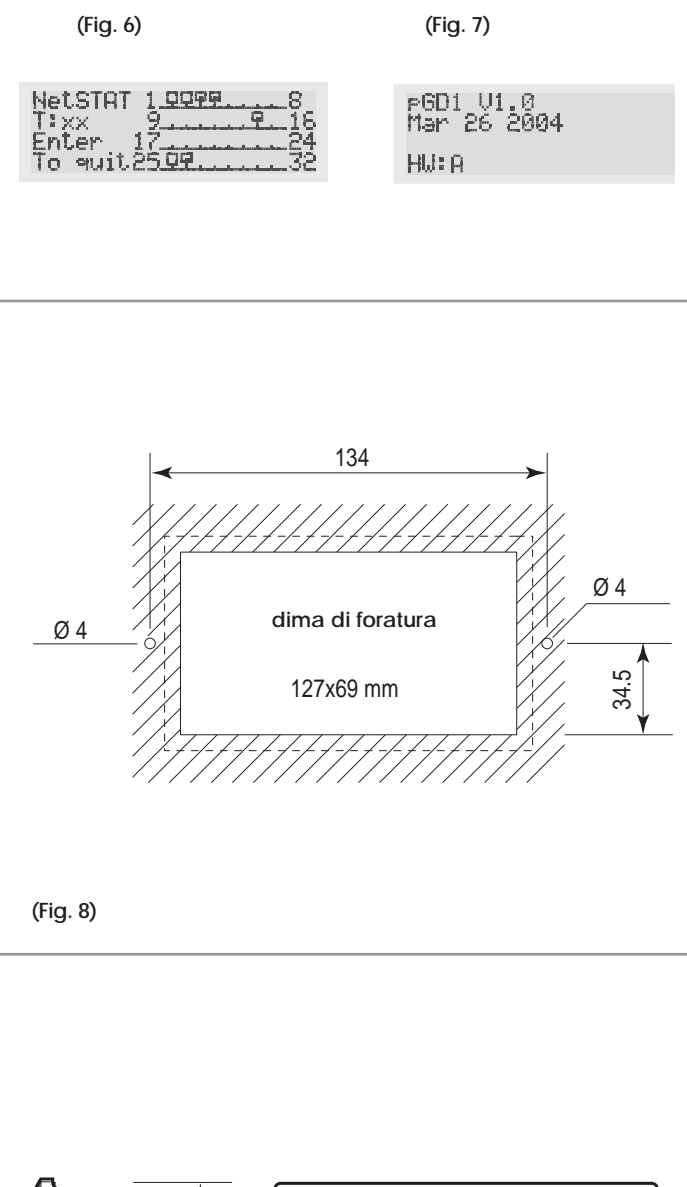

(Fig. 9)

I campi della colonna " Adr" rappresentano gli indirizzi dei terminali associati alla scheda pCO di indirizzo 12, mentre la colonna Priv/Shared indica il tipo di terminale.

Attenzione: i terminali della linea pGD non possono essere configurati come "Sp" (shared printer) in quanto privi dell'uscita stampante.

Se il terminale rimane inattivo (nessun tasto premuto) per più di 30 secondi esce automaticamente dalla procedura di

configurazione senza memorizzare gli eventuali cambiamenti.

#### SEGNALAZIONE GUASTI

Se il terminale rivela lo stato di fuori linea della scheda pCO a cui è stato associato cancella il display e visualizza il messaggio: I/O Board xx fault. Mentre, se il terminale non riceve nessun segnale di rete, cancella il display e visualizza il seguente messaggio: NO LINK.

#### VISUALIZZAZIONE STATO RETE E VERSIONE DEL FIRMWARE

Premendo contemporaneamente i tasti di configurazione (↓ ↑ ↓) per almeno 10 secondi (solo in modalità pLAN), si visualizza la maschera di (Fig. 6.)

La schermata in Fig. 6 esemplifica lo stato della rete pLAN, visualizzando quanti e quali dispositivi sono collegati, e con quale indirizzo. Legenda:

**!** : controllore pCO attivo in rete

- : terminale attivo in rete
- : nessun dispositivo collegato

Es. la Fig. 4 rappresenta:

controllori pCO attivi in rete con indirizzo: 1, 2, 25

terminali attivi in rete con indirizzo: 3, 4, 15, 26.

Tramite i tasti  $\downarrow \uparrow$  è possibile visualizzare la versione del firmware residente nel terminale (Fig. 7).

Per uscire dalla procedura NetSTAT premere il tasto 4.

REGOLAZIONE CONTRASTO LCD I tasti D+ Prg + ↓ ↑ consentono la regolazione del contrasto.

#### COLLEGAMENTI ELETTRICI

#### Distanza fino a 50 metri:

1) Fissare la scheda di derivazione N°1 alla scatola elettrica dell'unità in prossimità della scheda pCO2, pCO3 e uPC, collegando il contenitore metallico alla terra della macchina.

2) Scollegare il cavetto telefonico del terminale locale dalla scheda pCO3 e collegarlo alla scheda di derivazione N°1 sul connettore telefonico siglato "B".

3) Collegare con il cavetto telefonico la scheda pCO3 (connettore J10) alla scheda di derivazione N°1 sul connettore telefonico siglato "C".

4) Assicurarsi che i jumper J14 e J 15 delle schede di derivazione siano nella posizione 1-2.

5) Collegare con il cavetto telefonico il terminale PGD1 alla scheda di derivazione N°2 sul connettore telefonico siglato "A".

6) L'indirizzo di rete pLAN da assegnare al terminale PGD1 è 6 (dip 2 = ON e dip 3 = ON).

7) Bisogna configurare la rete pLAN per il pannello remoto (vedere istruzioni su manuale uso WRL).

Per le specifiche consulta il paragrafo

#### Distanza fino a 500 mt

La procedura rimane la stessa del caso precedente con le uniche differenze ai punti 4) 5)

#### CARATTERISTICHE TECNICHE : Display

| Tipo:                                         |                                                                                                   | grafico FSTN                                       |
|-----------------------------------------------|---------------------------------------------------------------------------------------------------|----------------------------------------------------|
| Retroilluminazione:                           |                                                                                                   | LED verdi (comandabile da "software                |
|                                               |                                                                                                   | applicativo")                                      |
| Risoluzione in grafica:                       |                                                                                                   | 120x32 pixel                                       |
| Modi testo:                                   |                                                                                                   | 4 righe x 20 colonne (font 5x7 e 11x15             |
|                                               |                                                                                                   | pixel)<br>2 righe x 10 colonne (font 11x15 pixel)  |
|                                               |                                                                                                   | oppure modi misti                                  |
| Altezza carattere:                            |                                                                                                   | 4,5 mm (font 5x7 pixel)<br>9 mm (font 11x15 pixel) |
| Dimensione area attiva:                       |                                                                                                   | 71.95x20.75 mm                                     |
| Dimensione area visiva:                       |                                                                                                   | 76x25.2 mm                                         |
| LED tastiera                                  |                                                                                                   |                                                    |
| 2 programmabili da "softv                     | are applic                                                                                        | ativo" di colore rosso e arancio (tasti            |
| Prg e Alarm)                                  |                                                                                                   |                                                    |
| 4 di colore verde, asserviti<br>Alimentazione | al comand                                                                                         | o backlight dell'LCD (tasti ↓ † ◄ e Esc.)          |
| Tensione:                                     | alimontazi                                                                                        | one da pCO tramite connettore tele                 |
|                                               | fonico opp                                                                                        | bure da                                            |
|                                               | sorgente e                                                                                        | esterna 18/30 Vdc protetta da fusibile             |
| Potenza assorbita mas-                        | esterno da                                                                                        | 1 250 MAI                                          |
| sima:                                         | 0,8 1                                                                                             |                                                    |
| Distanze massime                              |                                                                                                   |                                                    |
| Lunghezza massima rete                        | 500 m con                                                                                         | cavo AWG22 a coppie schermate                      |
| Distanza nCO terminale:                       | 50 m con (                                                                                        | cavo telefonico                                    |
|                                               | 500 m con                                                                                         | cavo AWG22 a coppie schermate e                    |
|                                               | TCONN6J0                                                                                          | 000                                                |
|                                               | Nota: per i<br>utilizzare u                                                                       | raggiungere la lunghezza massima<br>na             |
|                                               | tipologia a                                                                                       | bus con diramazioni che non supe-                  |
|                                               | rano i 5 m.                                                                                       |                                                    |
| Materiali                                     |                                                                                                   |                                                    |
| Retrocontenitori grigio                       | policarbonato +ABS                                                                                |                                                    |
| antracite (parete/in-                         | policarboi                                                                                        |                                                    |
| casso):                                       |                                                                                                   |                                                    |
| Tastiera:                                     | gomma sil                                                                                         | iconica                                            |
| Vetrino trasparente/                          | policarbonato trasparente                                                                         |                                                    |
| cornice:                                      |                                                                                                   |                                                    |
| Autoestinguenza:                              | V0 su frontale trasparente e retrocontenitori<br>HB su tastiera siliconica e particolari restanti |                                                    |
| Generali                                      |                                                                                                   |                                                    |
| Grado di protezione:                          | IP65 con m                                                                                        | nontaggio a pannello                               |
|                                               | IP40 con m<br>UL type 1                                                                           | nontaggio a parete                                 |
| Condizioni di                                 | -20T60 °C,                                                                                        | 90% U.R. non condensante                           |
| funzionamento:                                |                                                                                                   |                                                    |
| Condizioni di                                 | -20T70 °C, 90% U.R. non condensante                                                               |                                                    |
| Classe e struttura del                        | Δ                                                                                                 |                                                    |
| software:                                     | A                                                                                                 |                                                    |
| Classificazione secondo                       | Da incorpo                                                                                        | orare in apparecchiature di classe I o II          |
| il grado di                                   |                                                                                                   |                                                    |
| protezione contro le                          |                                                                                                   |                                                    |
| scosse elettriche:                            |                                                                                                   |                                                    |
| PTI dei materiali di<br>isolamento:           | 250 V                                                                                             |                                                    |
| Periodo delle sollecitazio-                   | lungo                                                                                             |                                                    |
| ni elettriche:                                | D                                                                                                 |                                                    |
| calore e al fuoco:                            |                                                                                                   |                                                    |
| Categoria (immunità                           | 1                                                                                                 |                                                    |
| contro le sovratensioni):                     |                                                                                                   |                                                    |
| Inquinamento ambien-                          | normale                                                                                           |                                                    |
| tale:                                         |                                                                                                   |                                                    |

4) bisogna posizionare i jumper J14 e J15 delle schede di derivazione sulla posizione 2-3.

5) Collegare le due schede di derivazione tra di loro collegandosi alle rispettive morsettiere a vite con del cavo AWG20 / 22, collegare il PGD1 alla scheda dl derivazione

In oltre bisogna portare sul connettore a vite della scheda di derivazione N°2 ai pin 1 (+) e 2 (-) un'alimentazione compresa tra i 18 e i 30 Vdc. Protetta da fusibile.

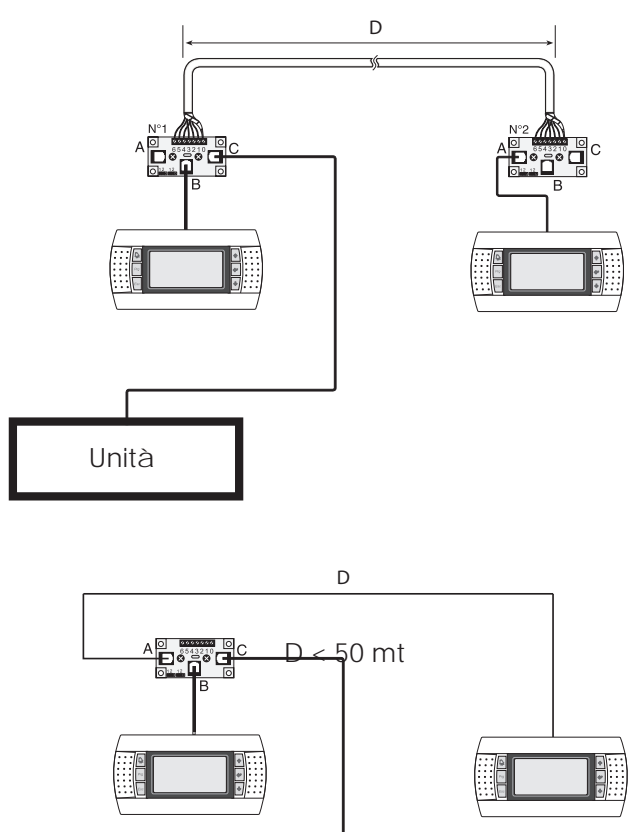

| Morsetto<br>conn.a vite | Oin.conn.telefonico | Funzione                           |
|-------------------------|---------------------|------------------------------------|
| 0                       | =                   | Terra (calza del cavo<br>schermato |
| 1                       | 1                   | +VRL = 18 - 30 VDC                 |
| 2                       | 2                   | GND                                |
| 3                       | 3                   | Rx-/Tx-                            |
| 4                       | 4                   | Rx+/+                              |
| 5                       | 5                   | GND                                |
| 6                       | 6                   | +VRL= 18 - 30 VDC                  |

**J14 e J15 in posizione 1-2**: i tre connettori telefonici (A, B e C) ed il connettore a vite (SC) sono posti in parallelo. L'alimentazione è quindi disponibile e presente su tutti i connettori.

J14 e J15 in posizione 2-3: i due connettori telefonici (B e C) sono ancora in parallelo ma la linea 1 e la linea 6 (quindi, dalla tabella, le alimentazioni) non raggiungono il connettore A ed il connettore a vite SC che non trasferiscono i 30Valle periferiche connesse.

Se si vuole la presenza dell'alimentazione su tutti i connettori, entrambi i ponticelli devono essere posizionati tra 1 e 2; nel caso in cui i due ponticelli siano posizionati in modo differente l'uno rispetto all'altro, il derivatore NON funziona.

### PANNELLO CONNETTORI

Unità

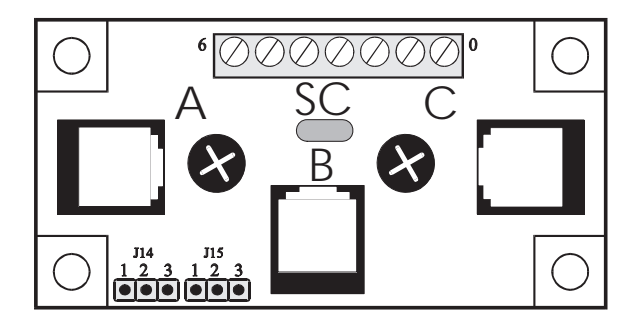

# PGD1 graphical display

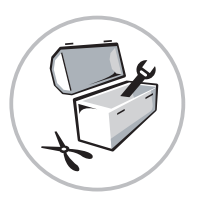

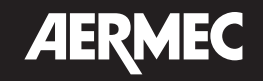

#### DESCRIPTION:

The pGD1 graphical display is an electronic device, which allows the complete management of the graphics via the display of icons and the management of international fonts with two dimensions: 5x7 and 11x15 pixel.

(GB)

#### WALL MOUNTING

The wall-mounting of the terminal envisions the initial fixing of the rear of the case A (Fig. 2) using a standard 3-module switch box.

Fix the rear of the case to the box using the roundhead screws present in the packaging;

Connect the telephone cable;

Rest the front panel on the rear of the case and fix the assembly using the countersunk screws present inside the packaging as illustrated in (Fig. 2); Finally, install the click-on frame.

#### ADDRESS CONFIGURATION

The terminal address can only be configured after the power supply has been supplied to the same via the RJ12 telephone connector (the pre-set factory value is 31).

To enter the configuration mode, press the  $\downarrow \uparrow \prec$  keys at the same time (always present in all versions) for at least 5 seconds. The mask in Fig. 3 will be shown with the cursor flashing in the top left

corner:

- Use the ↓↑ keys to select the desired value and confirm by pressing ← again. If the value selected is different to that memorised previously, the mask in Fig. 4 will appear and the new value will be memorised in the permanent memory of the display.

If the nn field is set at 0, the terminal will communicate with the pCO board using the "point-point" protocol (not pLAN) and the "I/O field Board address: xx" disappears as it has no meaning.

#### pCO: ASSIGNING POINTS

At this point, if it is necessary to modify the list of terminals associated to each individual pCO board, the procedure given below must be followed:

- enter the configuration mode using the ↓↑→ keys, like the description in the previous paragraph;
- press the 4 key until the cursor is positioned on the xx field (I/O board address) Fig. 3;
- use the ↓↑keys to select the address of the desired pCO board. The selectable values will be those of the pCO boards effectively in line. If the pLAN network does not function correctly, or no piCO board is present, it will not be possible to modify the field that shows "—" only;
- by pressing the  $\checkmark$  key again, the masks in Fig. 5 will be shown in sequence;
- also here the ← key moves the cursor from one field to the other and the ↓↑ keys change the value of the current field. The P:xx field shows the address of the board selected. The example in the figure shows 12 has ben selected;
  - to exit the configuration procedure and memorise the data, select the "OK ?" field, set Yes and confirm using the ≠ key.

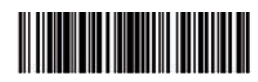

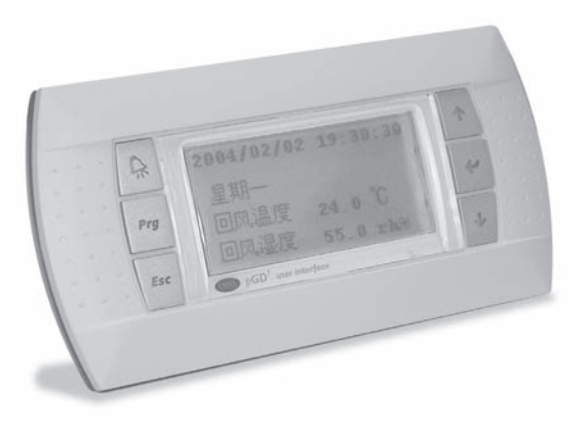

(Fig. 1)

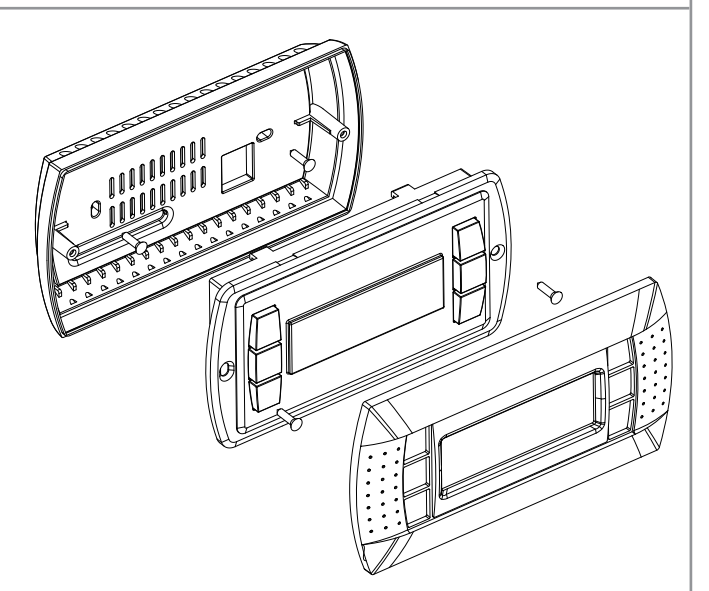

(Fig. 2)

Display address setting..... Display address chan9ed I/O Board address:xx

(Fig. 3)

(Fig. 4)

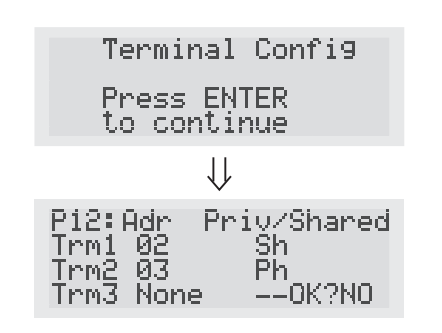

(Fig. 5)

## PGD1 graphical display

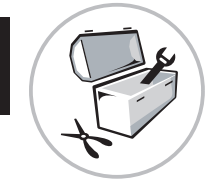

NetSTAT 1<u>9999....</u>8 T:xx 9<u>.....9.16</u> Enter 17<u>....</u>24 To quit25<u>99.....</u>32

(Fig. 6)

PGD1 V1.0 Mar 26 2004 HW∶A

(Fig. 7)

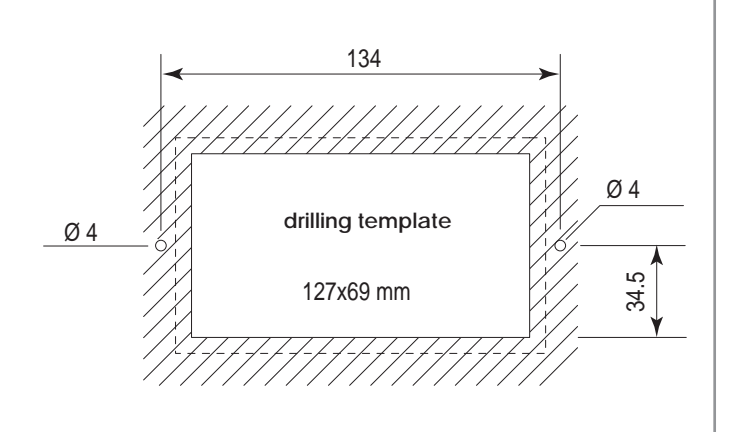

(Fig. 8)

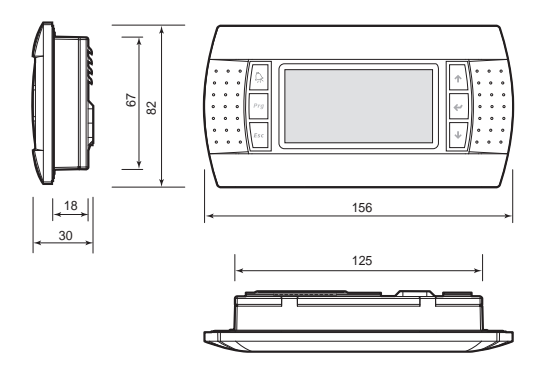

(Fig. 9)

The fields of the "Adr" column, represent the addresses of the terminals associated to the pCO board with address 12, while the Priv/Shared column indicates the type of terminal.

Caution: the terminals of the pGD line cannot be configured as "Sp" (shared printer) as they have no printer output.

If the terminal remains inactive (no key pressed) for more than 30 seconds, it automatically exits the configuration procedure without memorising any changes.

#### FAULTS SIGNALS

If the terminal detects the out of line state of the pCO board to which it is associated, it cancels the display and shows the following message: I/O Board xx fault.

While, if the terminal does not receive any network signal, it cancels the display and shows the following message: NO LINK.

#### DISPLAY OF NETWORK STATE AND FIRMWARE VERSION

Pressing the configuration keys simultaneously ( $\downarrow \uparrow \prec$ ) for at least 10 seconds (in pLAN mode only), the mask in Fig. 6 is displayed. The screen in Fig.6 gives an example of the pLAN network state, showing how many and which devices are connected and with which address. Kgy:

- E : pCO controller active in the network
- : terminal active in network
- : no device connected

E.g. Fig. 4 represents:

pCO controllers active in network with address: 1, 2, 25. terminals active in network with address: 3, 4, 15, 26.

Using the  $\downarrow \uparrow$  keys it is possible to display the firmware version resident in the terminal (Fig. 7).

To exit the NetSTAT procedure, press the ◄ key.

#### LCD CONTRAST REGULATION

The  $\Re$  + Prg +  $\downarrow$  ↑ keys allow to regulate the contrast.

#### ELECTRIC CONNECTIONS

#### Distance up to 50 metres:

1) Fix the bypass board N°1 to the unit electric box in proximity of the pCO2, pCO3 and uPC board, connecting the metal container to machine earth.

2) Disconnect the telephone cable of the local terminal from the pCO3 board and connect it to bypass board N°1 on the telephone connector marked "B".

3) Connect the pCO3 board with the telephone cable (connector J10) to bypass board N°1 on the telephone connector marked "C".

4) Make sure that jumpers J14 and J 15 of the bypass boards are in position 1-2.

5) Use the telephone cable to connect the PGD1 terminal to bypass board N°2 on the telephone connector marked "A".

6) The pLAN network address to be assigned to the PGD1 terminal is 6 (dip 2 = ON and dip 3 = ON).

7) The pLAN network must be configured for the remote panel (see instructions on WRL user manual).

For the specifications consult the paragraph.

#### Distance up to 500 metres

The procedure remains the same as the previous case with the only differences in

# PGD1 graphical display

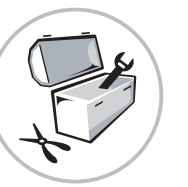

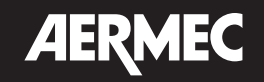

#### TECHNICAL FEATURES: Display

|                                                   |                                                                                                    | FSTN graphics                                                                                                   |  |
|---------------------------------------------------|----------------------------------------------------------------------------------------------------|----------------------------------------------------------------------------------------------------|--|
| De els liertetie e                                |                                                                                                    |                                                                                                    |  |
| Back-lighting:                                    |                                                                                                    | Green LEDs (controllable from                                                                                   |  |
| Construction .                                    |                                                                                                    |                                                                                                    |  |
| Graphical resolution:                             |                                                                                                    | 120X32 pixel                                                                                                    |  |
| Text modes:                                       |                                                                                                    | 4 lines x 20 columns (ront 5x7 and<br>11x15 pixel)<br>2 lines x 10 columns (font 11x15 pixel)<br>or mixed modes |  |
| Character height:                                 |                                                                                                    | 4.5 mm (font 5x7 pixel)<br>9 mm (font 11x15 pixel)                                                              |  |
| Dimension of active area:                         |                                                                                                    | 71.95x20.75 mm                                                                                                  |  |
| Dimension of visual area:                         |                                                                                                    | 76x25.2 mm                                                                                                    |  |
| Keyboard LED                                      |                                                                                                    |                                                                                                    |  |
| 2 programmable from "appli                        | cation softwa                                                                                                    | are" red and orange (Prg and Alarm keys)                                                                        |  |
| 4 in green, interlocked to th                     | e backlight                                                                                                    | control of the LCD (↓ ↑ ◄ and Esc. keys)                                                                        |  |
| Power supply                                      | 0                                                                                                    |                                                                                                    |  |
| Voltage:                                          | power sup<br>connector<br>protected                                                                                                    | ply from pCO via telephone<br>or external 18/30 Vdc source<br>by external 250 mAT fuse                          |  |
| Maximum input power:                              | 0.8 W                                                                                                    |                                                                                                    |  |
| Maximum distances                                 |                                                                                                    |                                                                                                    |  |
| pLAN network maximum<br>length:                   | 500 m. with                                                                                                    | n shielded twin AWG22 cable                                                                                     |  |
| pCO terminal distance:                            | 50 m. with telephone wire<br>500 m. with shielded twin AWG22 cable and<br>TCONN6J000<br>Note: to reach maximum length use a bus type<br>with branching that does not exceed 5 m. |                                                                                                    |  |
| Materials                                         |                                                                                                    |                                                                                                    |  |
| Transparent front panel:                          | transparent polycarbonate                                                                                                    |                                                                                                    |  |
| Anthracite grey rear                              | polycarbonate +ABS                                                                                                    |                                                                                                    |  |
| case parts (wall/recess):                         |                                                                                                    |                                                                                                    |  |
| Keyboard:                                         | silicone rubber                                                                                                    |                                                                                                    |  |
| Transparent window/                               | transparent polycarbonate                                                                                                    |                                                                                                    |  |
| frame:                                            |                                                                                                    |                                                                                                    |  |
| Self-extinguishing:                               | V0 on transparent front panel and rear of cases<br>HB on silicone keyboard and remaining details                                                                                 |                                                                                                    |  |
| General                                           |                                                                                                    |                                                                                                    |  |
| Protection rating:                                | IP65 with panel mounting<br>IP40 with wall mounting<br>UL type 1                                                                                                    |                                                                                                    |  |
| Functioning conditions:                           | -20T60 °C, 90% R.H. non condensing                                                                                                    |                                                                                                    |  |
| Storage conditions                                | -20T70 °C, 90% R.H. non condensing                                                                                                    |                                                                                                    |  |
| Class and structure of                            | A                                                                                                    |                                                                                                    |  |
| the software:                                     |                                                                                                    |                                                                                                    |  |
| Classification depending                          | To be incorporated in class I or II appliances                                                                                                    |                                                                                                    |  |
| on the protection rating against electric shocks: |                                                                                                    |                                                                                                    |  |
| PTI of the insulation:                            | 250 V                                                                                                    |                                                                                                    |  |
| Period of electrical stress:                      | long                                                                                                    |                                                                                                    |  |
| Category of resistance                            | D                                                                                                    |                                                                                                    |  |
| Category (immunity to                             | 1                                                                                                    |                                                                                                    |  |
|                                                   |                                                                                                    |                                                                                                    |  |
| Environmental pollution:                          | normal                                                                                                    |                                                                                                    |  |

#### points 4) 5)

4) The jumpers J14 and J15 of the bypass boards must be positioned on position 2-3.

GB

5) Connect the two bypass boards to each other connecting to the respective screw terminal boards with the AWG20/22 cable. Connect the PGD1 to the bypass board.

Moreover, a power supply between 18 and 30 Vdc must be taken on to the screw connector of the bypass board N°2 at pin 1 (+) and 2 (-). Protected by fuse.

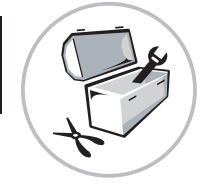

# **GB AERMEC**

### 50 < D < 500 : WITH POWER SUPPLY

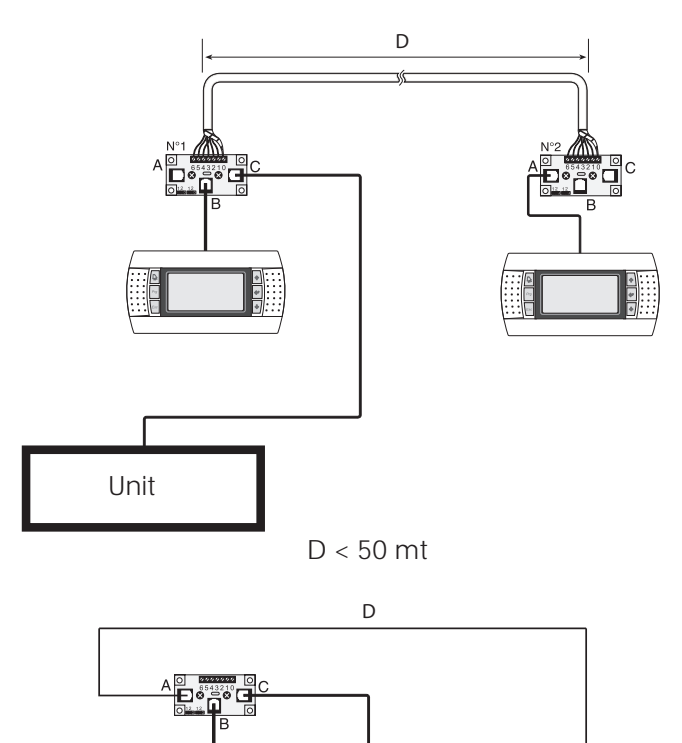

| Screw conn.<br>clamp | Oin. telephone connection | Function                     |
|----------------------|---------------------------|------------------------------|
| 0                    | =                         | Earth (shielded cable braid) |
| 1                    | 1                         | +VRL = 18 - 30 VDC           |
| 2                    | 2                         | GND                          |
| 3                    | 3                         | Rx-/Tx-                      |
| 4                    | 4                         | Rx+/+                        |
| 5                    | 5                         | GND                          |
| 6                    | 6                         | +VRL = 18 - 30 VDC           |

**J14 and J15 in position 1-2**: the three telephone connectors (A, B and C) and the screw connector (SC) are positioned in parallel. The power supply is therefore available and present on all connectors.

**J14 and J15 in position 2-3**: the two telephone connectors (B and C) are still in parallel but line 1 and line 6 (therefore, from the table, power supplies) do not reach connector A and the screw connector SC, which do not transfer the 30V to the connected peripherals.

If the presence of power supply is desired on all connectors, both jumpers must be positioned between 1 and 2, if two jumpers are positioned differently to each other, the bypass DOES NOT function.

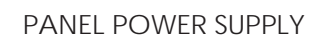

Uniť

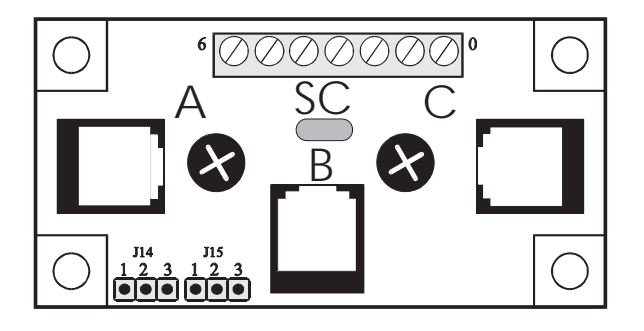

## PGD1 écran graphique

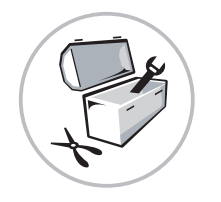

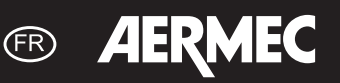

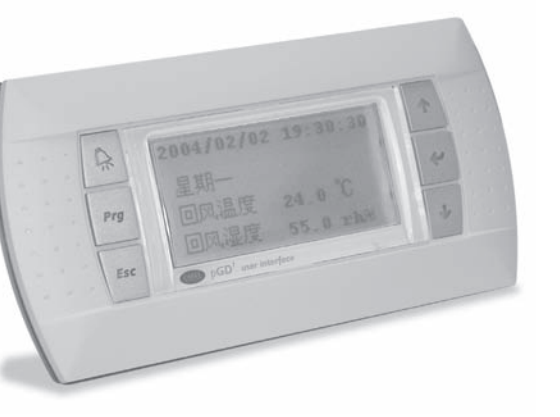

(Fig. 1)

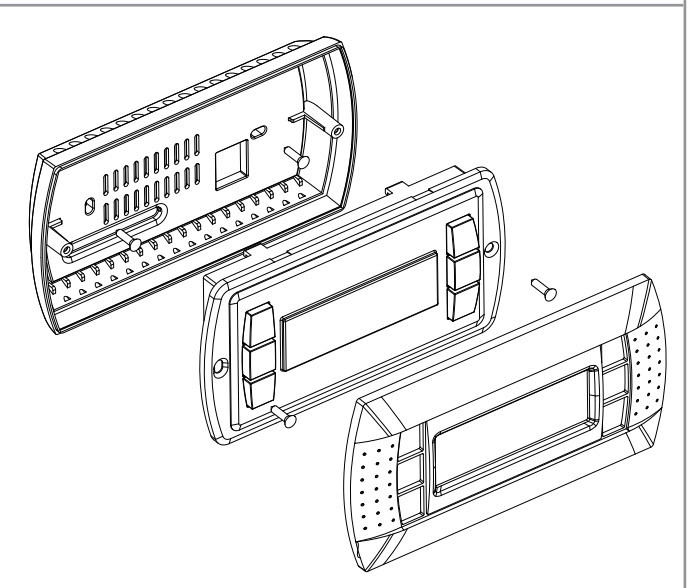

(Fig. 2)

(Fig. 3)

| Display address<br>setting | Display addres<br>chan9ed |
|----------------------------|---------------------------|
| I/O Board address:xx       |                           |
|                            |                           |

(Fig. 4)

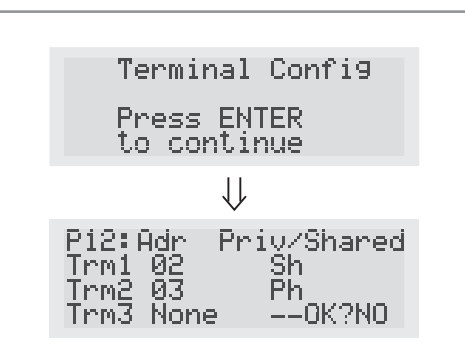

(Fig. 5)

### DESCRIPTION:

L'écran graphique pGD1 est un dispositif électronique qui permet la gestion complète de la graphique à travers l'affichage d'icônes et la gestion de polices internationales en deux dimensions: 5x7 et 11x15 pixel.

#### MONTAGE MURAL

Le montage mural du terminal requiert la fixation préalable du conteneur arrière A (Fig. 2); au moyen d'un boitier standard de 3 modules pour interrupteurs.

Fixer le conteneur arrière au boîtier avec les vis à tête bombée comprises dans l'emballage;

Effectuer la connexion du câble téléphonique ;

Poser le panneau frontal contre le conteneur arrière et fixer l'ensemble en utilisant les vis à tête évasée présentes dans l'emballage comme illustré sur la (Fig. 2);

Enfin, installer le cadre à enclencher.

#### CONFIGURATION DE L'ADRESSE

Il est possible de configurer l'adresse du terminal uniquement après avoir assuré l'alimentation de celui-ci à travers le connecteur téléphonique RJ12 (la valeur préprogrammée en usine est 31).

Pour entrer dans le mode de configuration, appuyer simultanément sur les touches 1 14 (toujours présentes sur toutes les versions) pendant au moins 5 secondes; le masque de la Fig. 3 sera affiché avec le curseur clignotant dans l'angle en haut à gauche:

- Pour modifier l'adresse du terminal (display address setting), appuyer un fois sur la touche <1: le curseur se déplacera sur le champ adresse (nn).
  - Utiliser les touches ↓↑ pour sélectionner la valeur désirée et la touche d pour confirmer. Si la valeur sélectionnée est différente de la valeur précédemment mémorisée, le masque de la Fig.4 apparaîtra et la nouvelle valeur sera enregistrée dans la mémoire permanente de l'écran.

Si l'on configure le champ nn à la valeur 0, le terminal communiquera avec la carte pCO en utilisant le protocole "point-point" (non pLAN) et le champ "I/O Board address: xx" disparaît étant donné qu'il n'a plus de sens.

#### pCO: ATTRIBUTION DES POINTS

Dès lors, s'il est nécessaire de modifier la liste des terminaux associée à chaque carte pCO, il faudra suivre la procédure suivante:

- entrer dans le mode configuration avec les touches ↓↑, comme décrit dans le paragraphe précédent;
- appuyer sur la touche ₄<sup>1</sup> jusqu'à ce que le curseur se place sur le champ xx (I/O board address) Fig. 3;
- utiliser les touches J↑ pour choisir l'adresse de la carte pCO désirée. Les valeurs sélectionnables seront celles des cartes pCO effectivement en ligne. Si le réseau PLAN ne fonctionne pas correctement ou si aucune carte piCO n'est présente, il sera impossible de modifier le champ, qui indiquera seulement "—";
- en appuyant à nouveau sur la touche 🚽, on obtient l'affichage en séquence des masques de la Fig. 5;
- dans ce cas également, la touche ← déplacer le curseur d'un champ à l'autre et les touches ↓↑ modifient la valeur du champ courant. Le champ P:xx indique l'adresse de la carte sélectionnée; dans l'exemple de la figure, la carte 12 a été sélectionnée; Pour sortir de la procédure de configuration et mémoriser les données, sélectionner le champ "OK ?", configurer Yes et confirmer avec la touche ◄J.

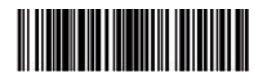

## PGD1 écran graphique

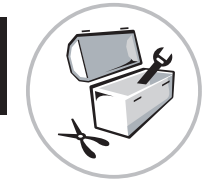

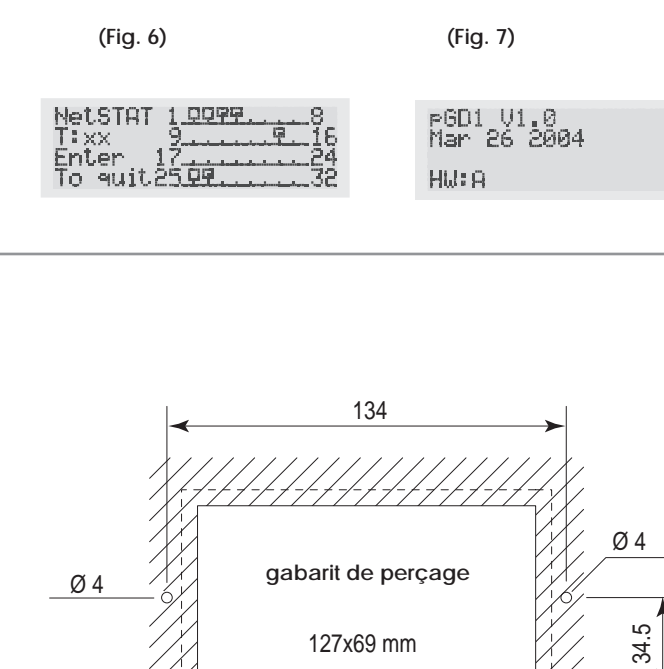

(Fig. 8)

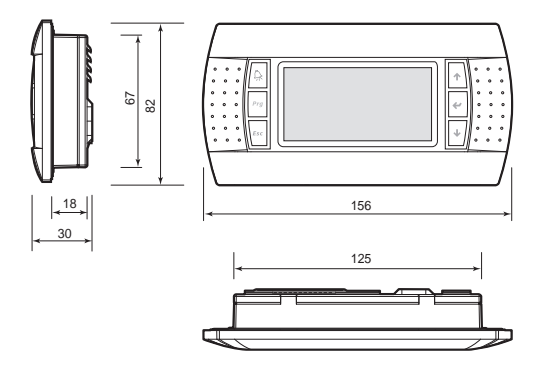

(Fig. 9)

Les champs de la colonne " Adr" représentent les adresses des terminaux associés à la carte pCO portant l'adresse 12, alors que la colonne Priv/ Shared indique le type de terminal.

Attention: les terminaux de la ligne pGD ne peuvent pas être configurés comme "Sp" (shared printer) car ils sont privés de la sortie imprimante. Si le terminal reste inactif (aucune touche enfoncée) pendant plus de 30 secondes, il sort automatiquement de la procédure de configuration, sans mémoriser les éventuels changements.

#### SIGNALISATION DES PANNES

Si le terminal détecte l'état de hors ligne de la carte pCO à laquelle il a été associé, il efface l'écran et affiche le message: I/O Board xx fault. En revanche, si le terminal ne reçoit aucun signal réseau, il efface l'écran et affiche le message suivant: NO LINK.

#### AFFICHAGE DE L'ETAT DU RESEAU ET DE LA VERSION DU MICROLOGICIEL

En appuyant simultanément sur les touches de configuration  $(\downarrow \uparrow \blacktriangleleft)$  pendant au moins 10 secondes (uniquement en mode pLAN), le masque de la (Fig. 6.) s'affiche.

La page-écran sur la Fig. 6 montre un exemple d'état du réseau pLAN, en affichant combien de dispositifs et lesquels sont connectés, et avec quelle adresse.

Légende:

- : contrôleur pCO activé en réseau
- : terminal activé en réseau
- : aucun dispositif connecté

Ex. la Fig. 4 représente:

contrôleurs pCO activés en réseau avec adresse: 1, 2, 25.

terminaux activés en réseau avec adresse: 3, 4, 15, 26.

Les touches  $\downarrow \uparrow$  permettent d'afficher la version du micrologiciel résidant dans le terminal (Fig. 7).

Pour sortir de la procédure NetSTAT, appuyer sur la touche 🚽.

#### REGLAGE DU CONTRASTE DE L'ECRAN LCD

Les touches  $A + Prg + \downarrow \uparrow$  permettent de régler le contraste.

#### CONNEXIONS ELECTRIQUES

#### Distance inférieure ou égale à 50 mètres:

1) Fixer la carte de dérivation N°1 sur le boitier électrique de l'unité à proximité de la carte pCO2, pCO3 et uPC, en connectant le boitier métallique à la terre de la machine.

2) Débrancher le câble téléphonique du terminal local de la carte pCO3 et le connecter à la carte de dérivation N°1 sur le connecteur de téléphone avec le sigle "B".

3) Brancher la carte pCO3 (connecteur J10) à la carte de dérivation N°1 avec la câble téléphonique sur le connecteur portant le sigle "C".

4) S'assurer que les bretelles J14 et J15 des deux cartes de dérivation sont dans la position 1-2.

5) A l'aide du câble téléphonique, brancher le terminal PGD1 à la carte de dérivation N°2 sur le connecteur téléphonique portant le sigle "A".

6) L'adresse de réseau pLAN à attribuer au terminal PGD1 est 6 (dip 2 = ON et dip 3 = ON).

7) Il est nécessaire de configurer le réseau PLAN pour le panneau à distance (voir instructions dans le manuel d'utilisation WRL).

Pour les spécifications, consulter le paragraphe

#### Distance inférieure ou égale à 500 m

La procédure reste la même que dans le cas précédent, et ne diffère qu'aux points 4) 5).

# PGD1 écran graphique

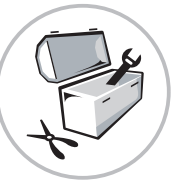

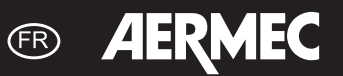

### CARACTERISTIQUES TECHNIQUES :

| Ecran |
|-------|
|-------|

| Type:                                                | graphique FSTN                                                                                         |  |
|------------------------------------------------------|----------------------------------------------------------------------------------------------------|--|
| Type.                                                |                                                                                                    |  |
| Retro-eclairage:                                     | LEDs vertes (pilotée depuis "logiciel d'application")                                                  |  |
| Résolution graphique:                                | 120x32 pixel                                                                                           |  |
| Mode texte:                                          | 4 rangées x 20 colonnes (polices 5x7 et 11x15                                                          |  |
|                                                      | 2 rangées x 10 colonnes (police 11x15 pixel) ou                                                        |  |
| Hautour des caractères:                              | modes mixtes                                                                                           |  |
| nadiedi des caracteres.                              | 9 mm (police 11x15 pixel)                                                                              |  |
| Dimension zone active:                               | 71.95x20.75 mm                                                                                         |  |
| Dimension zone visuelle:                             | 76x25.2 mm                                                                                             |  |
| LED clavier                                          |                                                                                                    |  |
| 2, programmables par le "I<br>(touches Pro et Alarm) | logiciel d'application" de couleur rouge et orange                                                     |  |
| 4 de couleur verte, asserv                           | ies à la commande backlight de l'écran I CD                                                            |  |
| (touches.) ↑ ◄J et Esc.)                             |                                                                                                    |  |
| Alimentation                                         |                                                                                                    |  |
| Tension :                                            | alimentation par pCO à travers le connecteur                                                           |  |
|                                                      | téléphonique ou par une source extérieure 18/30<br>Vdc protégée par un fusible extérieur de 250<br>MAT |  |
| Puissance maximale<br>absorbée :                     | 0,8 W                                                                                                  |  |
| Distances maximales                                  |                                                                                                    |  |
| Longueur maximale<br>réseau pLAN:                    | 500 m avec câble AWG22 à paires blindées                                                               |  |
| Distance pCO terminal:                               | 50 m avec câble téléphonique                                                                           |  |
|                                                      | 500 m avec câble AWG22 à paires blindées et                                                            |  |
|                                                      | TCONN6J000                                                                                             |  |
|                                                      | Remarque: pour atteindre la longueur maximum,<br>utiliser un type à bus avec des déviations qui pe     |  |
|                                                      | dépassent pas 5 m.                                                                                     |  |
| Matériaux                                            |                                                                                                    |  |
| Panneau frontal trans-<br>parent:                    | polycarbonate transparent                                                                              |  |
| Conteneurs arrière gris                              | polycarbonate +ABS                                                                                     |  |
| anthracite (mur/encas-                               |                                                                                                    |  |
| trement):                                            |                                                                                                    |  |
| Clavier:                                             | caoutchouc silicone                                                                                    |  |
| Verre transparent/cadre:                             | polycarbonate transparent                                                                              |  |
| Auto-extinction:                                     | V0 sur panneau frontal transparent et conteneurs                                                       |  |
|                                                      | arrière HB sur clavier en silicone et éléments<br>restants                                             |  |
| Généralités                                          |                                                                                                    |  |
| Niveau de protection :                               | IP65 avec montage sur panneau<br>IP40 avec montage mural<br>UL type 1                                  |  |
| Conditions de                                        | -20T60 °C, 90% H.R. sans condensation                                                                  |  |
| fonctionnement:                                      |                                                                                                    |  |
| Conditions de                                        | -20T70 °C, 90% H.R. sans condensation                                                                  |  |
| stockage:                                            |                                                                                                    |  |
| Classe et structure du<br>logiciel:                  | A                                                                                                    |  |
| Classification selon le de-                          | A incorporer dans des appareils de classe I ou II                                                      |  |
| gré de protection contre                             |                                                                                                    |  |
| les secousses électriques:                           |                                                                                                    |  |
| PTI des matériaux d'                                 | 250 V                                                                                                  |  |
| isolation:                                           |                                                                                                    |  |
| Période des sollicitations                           | longue                                                                                                 |  |
| électriques:                                         | -                                                                                                    |  |
| Catégorie de résistance<br>à la chaleur et au feu:   | D                                                                                                    |  |
| Catégorie (immunité                                  | 1                                                                                                    |  |
| contre les surtensions):                             |                                                                                                    |  |
| Pollution environnemen-                              | normale                                                                                                |  |
| tale:                                                |                                                                                                    |  |

4) il est nécessaire de positionner les bretelles J14 et J15 des cartes de dérivation sur la position 2-3.

5) Brancher les deux cartes de dérivation entre elles en se connectant sur les borniers à vis relatifs avec un câble AWG20 / 22 et connecter le PGD à la carte de dérivation.

En outre, il faut faire parvenir une alimentation comprise entre 18 et 30 Vdc au connecteur à vis de la carte de dérivation N°2, jusqu'aux broches 1 (+) et 2 (-). Protégée par un fusible w.

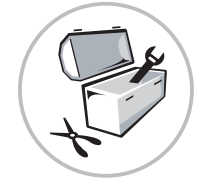

# **AERMEC**

### 50 < D < 500 : AVEC ALIMENTATION

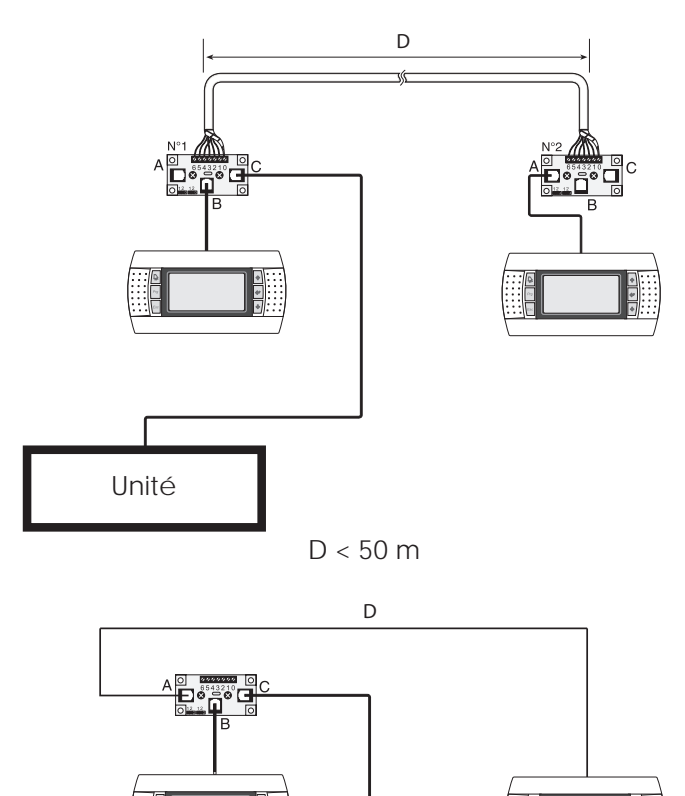

| Borne connec-<br>teur à vis | Oin. connecteur<br>téléphonique | Fonction                         |
|-----------------------------|---------------------------------|----------------------------------|
| 0                           | =                               | Terre (gaine du câble<br>blindé) |
| 1                           | 1                               | +VRL = 18 - 30 VDC               |
| 2                           | 2                               | GND                              |
| 3                           | 3                               | Rx-/Tx-                          |
| 4                           | 4                               | Rx+/+                            |
| 5                           | 5                               | GND                              |
| 6                           | 6                               | +VRL = 18 - 30 VDC               |

J14 et J15 en position 1-2: les trois connecteurs téléphoniques (A, B et C) et le connecteur à vis (SC) sont placés en parallèle. L'alimentation est donc disponible et présente sur tous les connecteurs.

J14 et J15 en position 2-3: les deux connecteurs téléphoniques (B et C) sont encore en parallèle, mais la ligne 1 et la ligne 6 (donc, d'après le tableau, les alimentations) n'atteignent pas le connecteur A et le connecteur à vis SC qui ne transmettent pas les 30V aux périphériques connectés.

Pour assurer la présence de l'alimentation sur tous les connecteurs, les deux raccords doivent être positionnés entre 1 et 2; si les deux raccords sont placés de manière différente l'un par rapport à l'autre, le dérivateur NE fonctionnera PAS.

TABLEAU DES CONNECTEURS

Unité

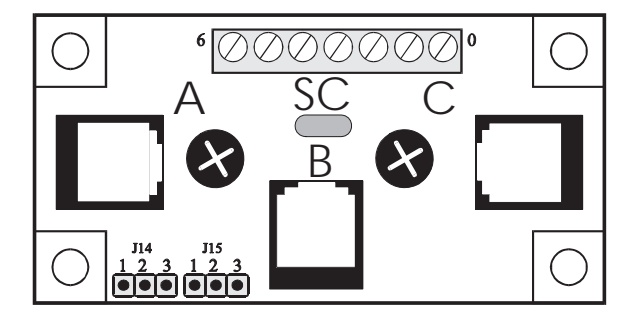

## **PGD1 Grafisches Display**

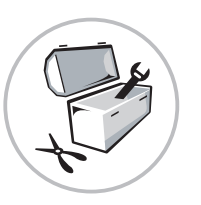

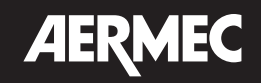

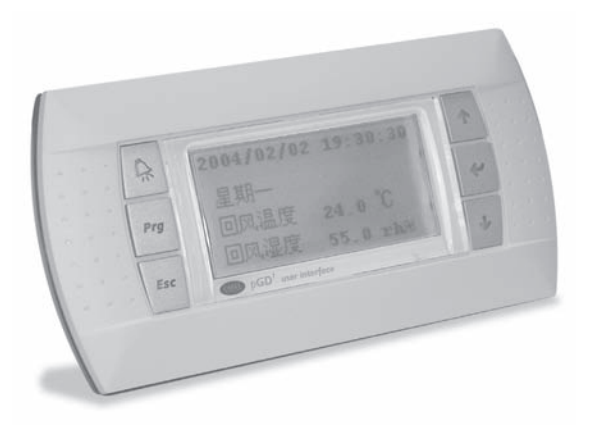

(Abb. 1)

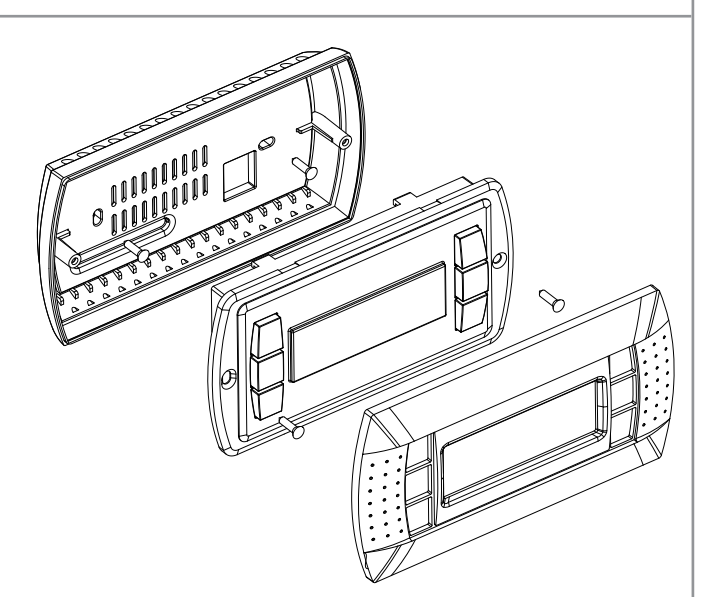

(Abb. 2)

| Display address<br>settingn<br>I/O Board address:xx | Display address<br>chan9ed |
|-----------------------------------------------------|----------------------------|
| (Abb. 3)                                            | (Abb. 4)                   |
|                                                     |                            |

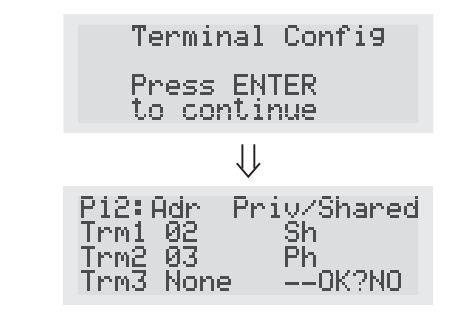

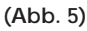

BESCHREIBUNG:

Das grafische Display pGD1 ist ein elektronisches Gerät, mit dem die Grafik vollständig mittels Anzeige von Symbolen und mit internationalen Schriftarten in zwei Größen gesteuert werden kann: 5x7 und 11x15 Pixel.

(DE)

#### WANDMONTAGE

Die Wandmontage des Terminals sieht die vorherige Befestigung des Hintergehäuses A (Abb. 2) mit einer Standarddose für 3 Schaltermodule vor. Hintergehäuse mit den mitgelieferten Halbrundschrauben am Gehäuse befestigen;

Telefonkabel anschließen;

Frontplatte auf das Hintergehäuse setzen und das Ganze mit den mitgelieferten Senkkopfschrauben wie in Abb. 2 befestigen. Schließlich den Rahmen aufklipsen.

#### ADRESS-KONFIGURATION

Die Adresse des Terminals kann erst konfiguriert werden, wenn dies über den Telefonsteckverbinder RJ12 mit Spannung versorgt wird (die Werkseinstellung ist 31).

Zum Aufrufen des Konfigurationsmodus gleichzeitig die Tasten  $\downarrow \uparrow \blacktriangleleft$  (die an allen Versionen vorhanden sind) mindestens 5 Sekunden drücken; es wird die Maske in Abb. 3 angezeigt, in der der Cursor in der linken oberen Ecke blinkt:

- Um die Adresse des Terminals zu ändern (display address setting), einmal die Taste 🚽 drücken: Der Cursor springt in das Adressfeld (nn).
- Mit den Tasten ↓↑ den gewünschten Wert wählen und durch erneutes Drücken der Taste ◄J bestätigen. Wenn der gewählte Wert anders ist als der vorher gespeicherte, erscheint die Maske in Abb. 4 und der neue Wert wird im permanenten Speicher des Displays gespeichert.

Wird das Feld nn auf den Wert 0 eingestellt, kommuniziert das Terminal mit der pCO-Karte mittels "Point-to-Point"-Protokoll (nicht pLAN) und das Feld "I/O Board address: xx" verschwindet, da es keinen Sinn mehr hat.

#### pCO: ZUWEISUNG DER PUNKTE

Sollte es nun erforderlich sein, die Liste der jeder einzelnen pCO-Karte zugeordneten Terminals zu modifizieren, ist folgendermaßen vorzugehen:

- Konfigurationsmodus mit den Tasten ↓↑◀J aufrufen, wie im vorausgehenden Abschnitt beschrieben.
- Taste 🚽 drücken, bis der Cursor auf dem Feld xx (I/O board address) steht, siehe Abb. 3.
- Mit den Tasten ↓↑ die Adresse der gewünschten pCO-Karte anwählen. Wählbar sind nur die Werte der pCO-Karten, die tatsächlich online sind. Wenn das pLAN-Netzwerk nicht ordnungsgemäß funktioniert, oder keine pCO-Karte vorhanden ist, kann das Feld nicht bearbeitet werden, darin wird nur "—" angezeigt. Wird die Taste 🚽 ein weiteres Mal gedrückt, werden nacheinander die in Abb. 5 gezeigten Masken angezeigt.
- Auch hier kann der Cursor mit der Taste → von einem Feld zum anderen bewegt und mit den Tasten ↓↑ der Wert des aktuellen Feldes geändert werden. Das Feld P:xx zeigt die Adresse der gewählten Karte an. Im abgebildeten Beispiel wurde Nr. 12 gewählt.
  - Um die Konfigurationsprozedur zu verlassen und die Daten zu speichern, das Feld "OK ?" anwählen, Yes einstellen und mit der Taste 🚽 bestätigen.

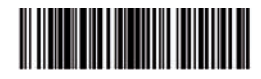

## PGD1 Grafisches Display

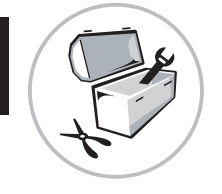

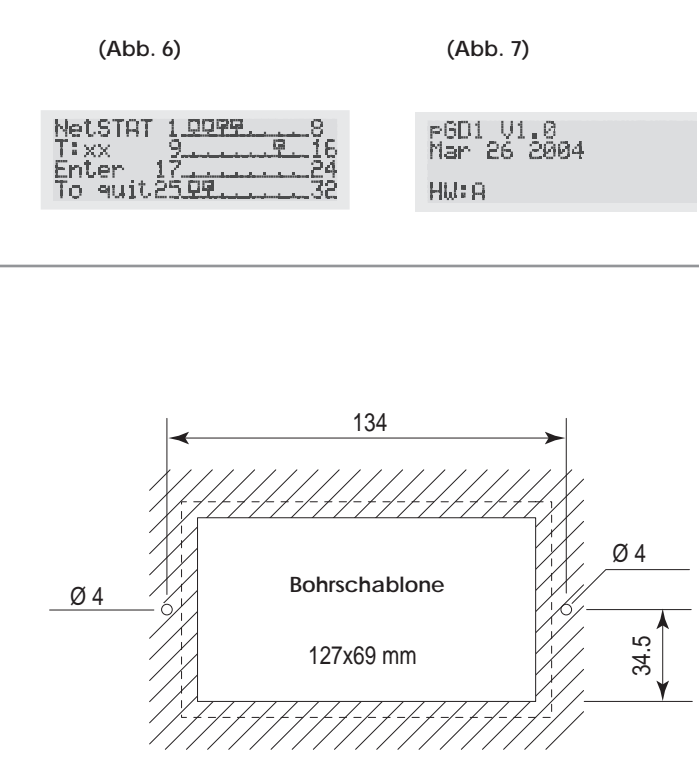

(Abb. 8)

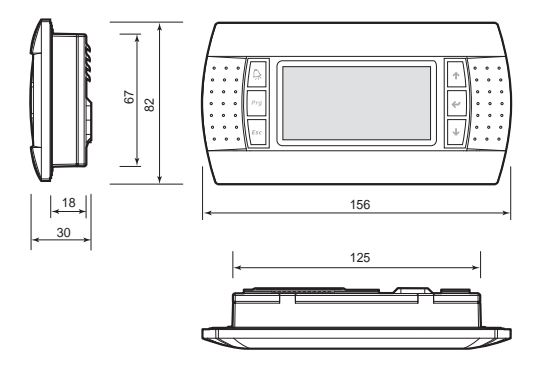

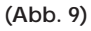

Die Felder der Spalte "Adr" zeigen die Adressen der Terminals, die der pCO-Karte mit der Adresse 12 zugeordnet sind, in der Spalte Priv/Shared wird der Terminal-Typ angezeigt.

Achtung: Die Terminals der pGD-Leitung können nicht als "Sp" (shared printer) konfiguriert werden, da sie keinen Druckerausgang besitzen. Wenn das Terminal länger als 30 Sekunden inaktiv bleibt (keine Taste gedrückt), wird die Konfigurationsprozedur automatisch verlassen, ohne die ggf. vorgenommenen Änderungen zu speichern.

#### STÖRUNGSMELDUNGEN

Wenn das Terminal erkennt, dass die pCO-Karte, der es zugeordnet ist, offline ist, wird das Display gelöscht und die Meldung "I/O Board xx fault" angezeigt.

Empfängt das Terminal hingegen kein Signal aus dem Netzwerk, wird das Display gelöscht und die Meldung "NO LINK" angezeigt.

#### ANZEIGE VON NETZWERK-STATUS UND FIRMWARE-VERSION

Werden gleichzeitig die Konfigurationstasten (↓ ↑ ◄) mindestens 10 Sekunden lang gedrückt (nur in pLAN-Modus), wird die in Abb. 6 gezeigte Maske angezeigt.

Der Bildschirm in Abb. 6 zeigt beispielhaft den Zustand des pLAN-Netzwerks, es wird angezeigt, wie viele und welche Geräte mit welcher Adresse angeschlossen sind.

Zeichenerklärung

- Im Netzwerk aktiver pCO-Controller
- 😦 : Im Netzwerk aktives Terminal
- 📃 : kein Gerät angeschlossen

Das Beispiel in Abb. 4 zeigt:

Im Netzwerk aktive pCO-Controller mit Adresse: 1, 2, 25.

Im Netzwerk aktive Terminals mit Adresse: 3, 4, 15, 26.

Mit den Tasten  $\downarrow \uparrow$  kann die Version der auf dem Terminal residenten Firmware angezeigt werden (Abb. 7).

Zum Verlassen der NetSTAT-Prozedur die Taste 🚽 drücken.

#### LCD-KONTRAST-EINSTELLUNG

Mit den Tasten ♀ + Prg + ↓ ↑ kann der Kontrast eingestellt werden.

#### ELEKTRISCHE ANSCHLÜSSE

#### Abstand bis 50 Meter:

1) Anschlusskarte Nr. 1 am Schaltkasten der Einheit in der Nähe der pCO2-, pCO3und uPC-Karte befestigen, dabei das Metallgehäuse mit der Erdung des Geräts verbinden.

2) Telefonkabel des lokalen Terminals von der pCO3-Karte trennen und an die Anschlusskarte Nr. 1 am mit "B" markierten Telefonsteckverbinder anschließen.

3) Mit dem Telefonkabel die pCO3-Karte (Anschluss J10) an Anschlusskarte Nr. 1 am mit "C" markierten Telefonsteckverbinder anschließen.

4) Sicherstellen, dass die Jumper J14 und J15 der Anschlusskarten sich in der Position 1-2 befinden.

5) Mit dem Telefonkabel das Terminal PGD1 an die Anschlusskarte Nr. 2 am mit "A" markierten Telefonsteckverbinder anschließen.

6) Dem Terminal PGD1 ist die pLAN-Netzwerkadresse 6 zuzuweisen (Dip 2 = ON, Dip 3 = ON).

7) Das pLAN-Netzwerk ist für die Fernsteuerungstafel zu konfigurieren (siehe Bedienungsanleitung WRL).

Spezifikationen siehe Abschnitt

#### Abstand bis 500 Meter

Die Prozedur ist dieselbe wie oben, mit Ausnahme der Punkte 4) und 5).

# PGD1 Grafisches Display

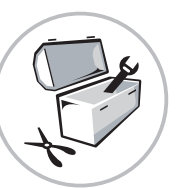

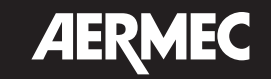

#### TECHNISCHE DATEN: Display

| 2.0p.a.j                                                                              |                                                                                                    |                                                                                                    |
|---------------------------------------------------------------------------------------|----------------------------------------------------------------------------------------------------|----------------------------------------------------------------------------------------------------|
| Тур:                                                                                  |                                                                                                    | Grafisch, FSTN                                                                                           |
| Hintergrundbeleuchtung:                                                               |                                                                                                    | Grüne LEDs (steuerbar über "Anwen-                                                                       |
|                                                                                       |                                                                                                    | dungssoftware")                                                                                          |
| Grafikauflösung:                                                                      |                                                                                                    | 120x32 Pixel                                                                                             |
| Textmodi:                                                                             |                                                                                                    | 4 Zeilen x 20 Spalten (Schriftarten 5x7<br>und 11x15 Pixel)<br>2 Zeilen x 10 Spalten (Schriftart 11x15   |
| Schriftzeichenhöhe:                                                                   |                                                                                                    | 4,5 mm (Schriftart 5x7 Pixel)                                                                            |
| Abmossungon aktivor Por                                                               | vich                                                                                                    | 71.05x20.75 mm                                                                                           |
| Abmessungen sichtbarer F                                                              | ereich:                                                                                                    | 76x25.2 mm                                                                                               |
| Tastatur-LEDs                                                                         |                                                                                                    | 10/20/2 11111                                                                                            |
| 2 Stück rot und orange, pr<br>(Tasten Prg und Alarm)                                  | ogrammierl                                                                                                    | bar über "Anwendungssoftware"                                                                            |
| 4 Stück grün, für die Backli                                                          | ght-Steueru                                                                                                    | ng des LCD (Tasten ↓ ↑ ◄ und Esc.)                                                                       |
| Stromversorgung                                                                       | 0                                                                                                    |                                                                                                    |
| Spannung:                                                                             | Versorgun<br>oder über<br>chert mit ä                                                                                                    | g über pCO mittels Telefonverbinder<br>externe Quelle mit 18/30 V=, abgesi-<br>iußerer 250 mAT-Sicherung |
| Maximale Leistungsauf-<br>nahme:                                                      | 0,8 W                                                                                                    |                                                                                                    |
| Maximalabstände                                                                       |                                                                                                    |                                                                                                    |
| Maximallänge pLAN-<br>Netzwerk:                                                       | 500 m mit .<br>Litzenpaar                                                                                                    | AWG22-Kabel mit abgeschirmten<br>en                                                                      |
| Abstand pCO Terminal:                                                                 | 50 m mit Telefonkabel<br>500 m mit AWG22-Kabel mit abgeschirmten<br>Litzenpaaren und TCONN6J000<br>Anmerkung: Zum Erreichen der maximalen<br>Länge ist ein Bussystem mit Verzweigungen von<br>maximal 5 m zu verwenden. |                                                                                                    |
| Materialien                                                                           |                                                                                                    |                                                                                                    |
| Durchsichtige Frontab-<br>deckung:                                                    | klares Polycarbonat                                                                                                    |                                                                                                    |
| Hintergehäuse anthrazit-<br>grau (Wand/Unterputz):                                    | Polycarbonat + ABS                                                                                                    |                                                                                                    |
| Tastatur:                                                                             | Silicon-Gummi                                                                                                    |                                                                                                    |
| Durchsichtige Scheibe/<br>Rahmen:                                                     | klares Polycarbonat                                                                                                    |                                                                                                    |
| Selbstlöschungsgrad:                                                                  | V0 an durchsichtiger Frontabdeckung und<br>Hintergehäusen<br>HB an Silicon-Tastatur und übrigen Teilen                                                                                                    |                                                                                                    |
| Allgemeines                                                                           |                                                                                                    |                                                                                                    |
| Schutzklasse:                                                                         | IP65 bei Tafelmontage<br>IP40 bei Wandmontage<br>UL type 1                                                                                                    |                                                                                                    |
| Betriebsbedingungen:                                                                  | -20-60 °C, 90% R.L. nicht kondensierend                                                                                                    |                                                                                                    |
| Lagerbedingungen:                                                                     | -20-70 °C, 90% R.L. nicht kondensierend                                                                                                    |                                                                                                    |
| Klasse und Aufbau der                                                                 | A                                                                                                    |                                                                                                    |
| Software:                                                                             |                                                                                                    |                                                                                                    |
| Klassifizierung gemäß<br>Schutzklasse gegen                                           | Zum Einbau in Geräte der Klassen I oder II                                                                                                    |                                                                                                    |
| elekulschen schlag:<br>PTI des koliermatorials:                                       | 250.1/                                                                                                    |                                                                                                    |
| Isolation gegen elektri-                                                              | lang                                                                                                    |                                                                                                    |
| sche Beanspruchung:                                                                   |                                                                                                    |                                                                                                    |
|                                                                                       |                                                                                                    |                                                                                                    |
| Wärme- und Brand-                                                                     | D                                                                                                    |                                                                                                    |
| Wärme- und Brand-<br>schutz-Kategorie:<br>Kategorie (Schutz gegen                     | D                                                                                                    |                                                                                                    |
| Wärme- und Brand-<br>schutz-Kategorie:<br>Kategorie (Schutz gegen<br>Überspannungen): | D                                                                                                    |                                                                                                    |

4) Die Jumper J14 und J15 der Anschlusskarten müssen sich in Position 2-3 befinden.

DE

5) Beide Anschlusskarten miteinander an den jeweiligen Schraubklemmen mit dem Kabel AWG20 / 22 verbinden und den PGD1 an die Anschlusskarte anschließen.

Außerdem ist an den Schraubanschluss der Anschlusskarte Nr. 2 an Pin 1 (+) und Pin 2 (-) eine Stromversorgung von 18 bis 30 V= anzulegen. Mit Schmelzsicherung geschützt.

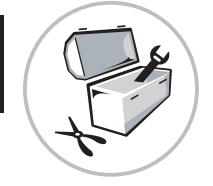

# **DE AERMEC**

## 50 < D < 500: MIT STROMVERSORGUNG

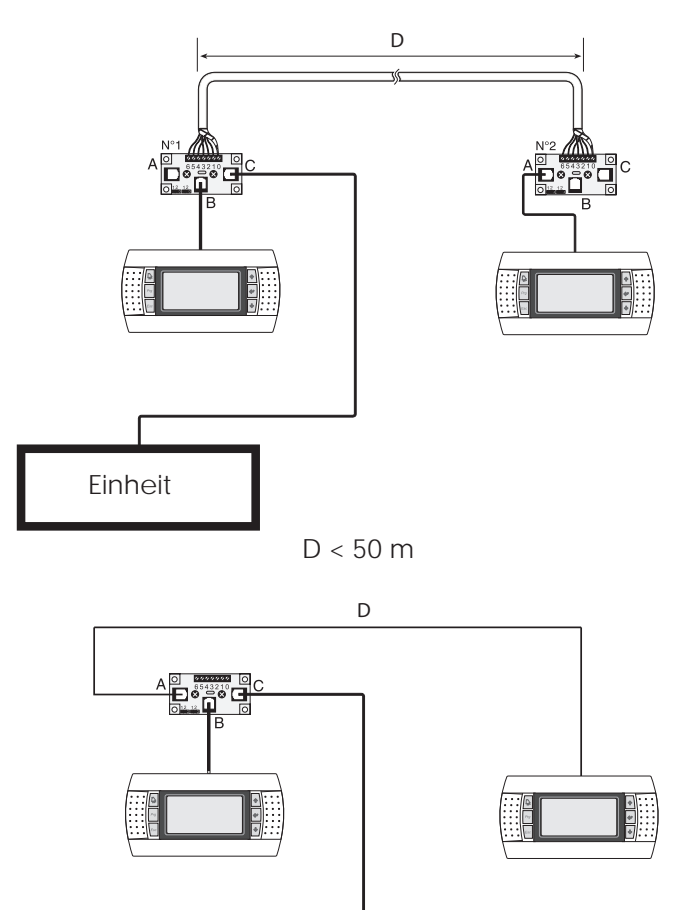

| Schraubklemme | Oin.Telefon-<br>Verbinder | Funktion                                  |
|---------------|---------------------------|-------------------------------------------|
| 0             | =                         | Erde (Umflechtung des geschirmten Kabels) |
| 1             | 1                         | +VRL = 18 - 30 VDC                        |
| 2             | 2                         | GND                                       |
| 3             | 3                         | Rx-/Tx-                                   |
| 4             | 4                         | Rx+/+                                     |
| 5             | 5                         | GND                                       |
| 6             | 6                         | +VRL = 18 - 30 VDC                        |

J14 und J15 in Position 1-2: Die 3 Telefon-Steckverbinder (A, B und C) und der Schraubverbinder (SC) sind parallel angeordnet. Die Stromversorgung ist daher an allen Verbindern vorhanden und verfügbar.

J14 und J15 in Position 2-3: Die beiden Telefonsteckverbinder (B und C) sind noch parallel geschaltet, aber Leitung 1 und Leitung 6 (also, gemäß Tabelle, die Stromversorgung) erreichen nicht den Verbinder A und den Schraubverbinder SC, die damit keine 30V an die angeschlossenen Peripheriegeräte schicken.

Soll die Stromversorgung an allen Verbindern anliegen, müssen beide Steckbrücken zwischen 1 und 2 angeordnet werden; sind die beiden Steckbrücken unterschiedlich voneinander angeordnet, funktioniert die Anschlusskarte NICHT.

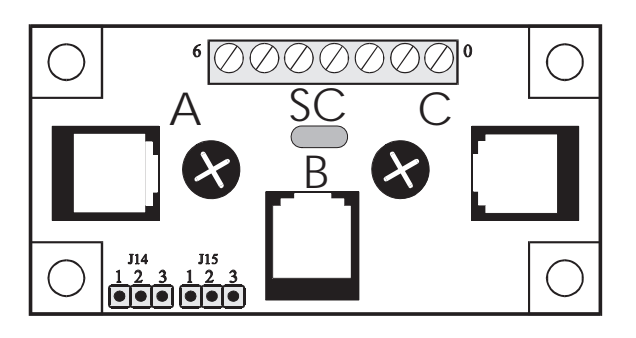

**ANSCHLUSSTAFEL** 

Einheit

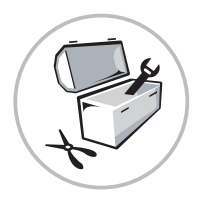

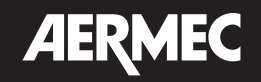

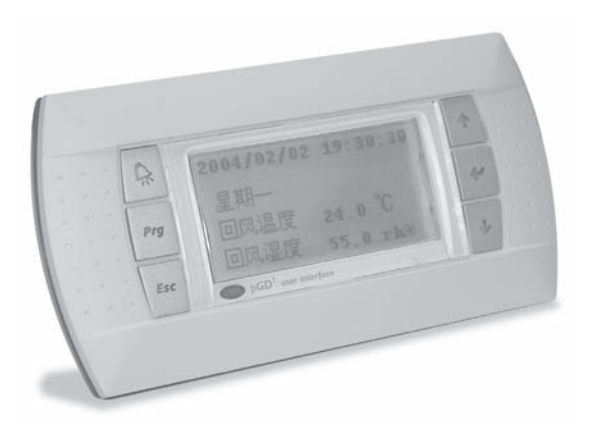

(Fig. 1)

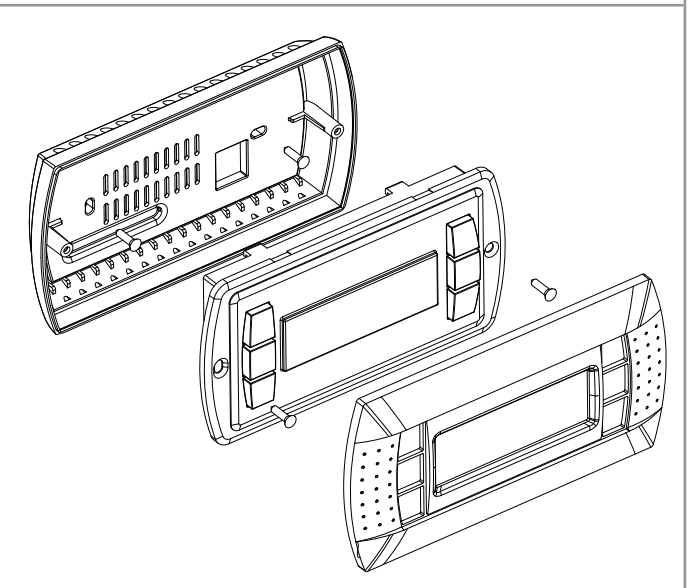

(Fig. 2)

| Display address<br>setting<br>I/O Board address:xx | Display addre:<br>chan9ed |
|----------------------------------------------------|---------------------------|
| IV O BOANG AGGNESS:XX                              |                           |

(Fig. 3)

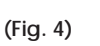

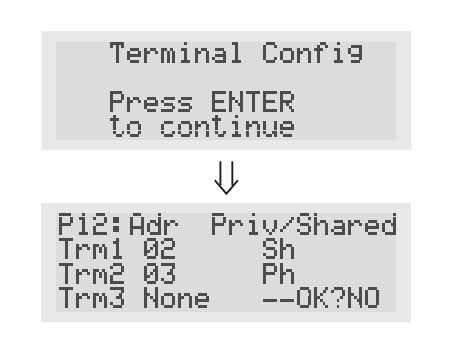

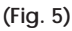

### DESCRIPCIÓN:

El visor gráfico pGD1 es un dispositivo electrónico que permite una completa administración de la gráfica a través de la visualización de íconos y la administración de fuentes internacionales en dos dimensiones: 5x7 y 11x15 píxeles.

(ES)

#### MONTAJE EN LA PARED

El montaje en la pared del terminal prevé la fijación inicial del contenedor posterior A (Fig. 2), mediante una caja estándar de 3 módulos para interruptores.

Fije el contenedor posterior a la caja mediante los tornillos alomados presentes en el interior del embalaje;

Conecte el cable telefónico;

Apoye el frente sobre el contenedor posterior y fije todo usando los tornillos de cabeza avellanada que se encuentran en el interior del embalaje, como se ilustra en (Fig. 2;)

Para finalizar, instale el marco a presión.

#### CONFIGURACIÓN DIRECCIÓN

Sólo es posible configurar la dirección del terminal luego de haber dado alimentación al mismo a través del conector

telefónico RJ12 (el valor preconfigurado de fábrica es 31).

Para entrar en modo de configuración presione simultáneamente las teclas  $\downarrow\uparrow \checkmark$  (siempre presentes en todas las versiones)

durante al menos 5 segundos; se visualizará la pantalla que se muestra en la Fig. 3 con el cursor intermitente en el ángulo superior izquierdo:

- Para modificar la dirección del terminal (display address setting) presione una vez la tecla <1: el cursor se desplazará al campo dirección (nn).
  - Mediante las teclas ↓↑ seleccione el valor deseado y confirme volviendo a presionar la tecla ◄J. Si el valor seleccionado es distinto del almacenado anteriormente aparecerá la pantalla que se muestra en la Fig. 4 y el nuevo valor será almacenado en la memoria permanente del visor.

Si se configura el campo nn con el valor 0, el terminal se comunica con la tarjeta pCO usando el protocolo "punto-punto" (no pLAN) y el campo ""I/O Board address: xx" desaparece al carecer ya de sentido.

#### pCO: ASIGNACIÓN DE LOS PUNTOS

En este punto, si fuera necesario modificar la lista de terminales asociada a cada una de las tarjetas individuales pCO, se deberá seguir el siguiente procedimiento:

- entre en el modo configuración con las teclas ↓↑ ◄」, como se describe en el apartado anterior;
- presione la tecla 🚽 hasta que el cursor se coloque sobre el campo xx (I/O board address) Fig. 3;
- mediante las teclas ↓↑ seleccione la dirección de la tarjeta pCO deseada. Los valores seleccionables serán sólo los de las tarjetas pCO efectivamente in línea. Si la red pLAN no funciona correctamente, o si no hay presente ninguna tarjeta pCO, no será posible modificar el campo, que mostrará sólo "—";
- presionando una vez más la tecla 🚽 se visualizarán en secuencia las pantallas de la Fig. 5;
- también aquí la tecla ↓ mueve el cursor de un campo al otro y las teclas ↓↑ cambian el valor del campo actual. El campo P:xx muestra la dirección de la tarjeta seleccionada; en el ejemplo de la figura se ha seleccionado la 12;
- Para salir del procedimiento de configuración y guardar los datos seleccione el campo "OK ?", seleccione YES y confirme con la tecla 4.

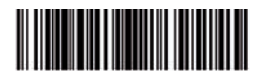

(Fig. 7)

HW: A

pGD1 V1.0 Mar 26 2004

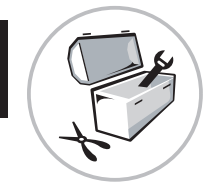

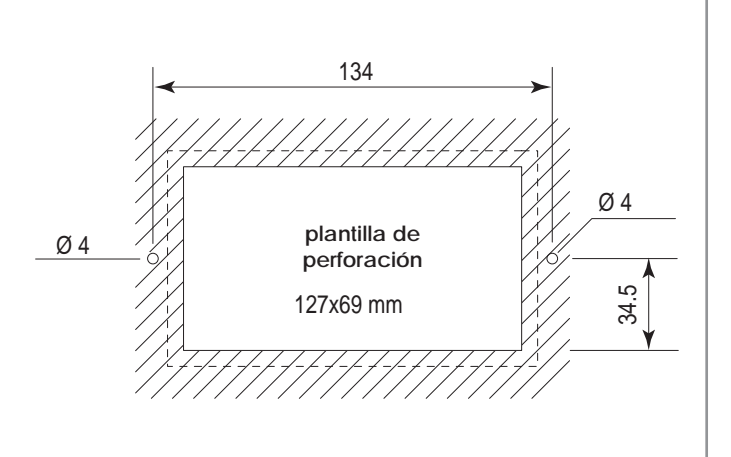

(Fig. 8)

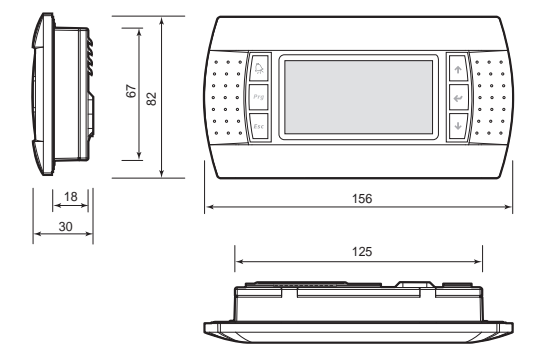

(Fig. 9)

Los campos de la columna " Adr" representan las direcciones de los terminales asociados a la tarjeta pCO con dirección 12, mientras que la columna Priv/Shared indica el tipo de terminal.

(ES

Atención: los terminales de la línea pGD no pueden configurarse como "Sp" (shared printer) dado que no cuentan con salida de impresora. Si el terminal permanece inactivo (no se presiona ninguna tecla) por más de 30 segundos, sale automáticamente del procedimiento de configuración sin guardar los posibles cambios.

#### AVISO DE FALLAS

Si el terminal indica el estado fuera de línea de la tarjeta pCO a la cual se ha asociado se borra la pantalla y se muestra el mensaje: I/O Board xx fault.

Mientras que, si el terminal no recibe ninguna señal de red, se borra la pantalla y se muestra el siguiente mensaje: NO LINK.

#### VISUALIZACIÓN ESTADO DE RED Y VERSIÓN DEL FIRMWARE

Presionando simultáneamente las teclas de configuración ( $\downarrow \uparrow \checkmark$ ) durante al menos 10 segundos (sólo en modo pLAN), se visualiza la pantalla que se muestra en (Fig. 6.)

La pantalla que se muestra en la Fig. 6 ejemplifica el estado de la red pLAN, mostrando la cantidad y tipo de dispositivos conectados, con su dirección.

Leyenda:

- : controlador pCO activo en red
- : terminal activo en red
- : ningún dispositivo conectado

Ej. la Fig. 4 representa:

controladores pCO activos en red con dirección: 1, 2, 25.

terminales activos en red con dirección: 3, 4, 15, 26.

Mediante las teclas  $\downarrow \uparrow$  se puede visualizar la versión del firmware residente en el terminal (Fig. 7).

Para salir del procedimiento NetSTAT presione la tecla 🚽.

#### REGULACIÓN DE CONTRASTE LCD

Las teclas  $\widehat{\mathcal{A}}$  + Prg +  $\downarrow$  ↑ permiten regular el contraste.

#### CONEXIONES ELÉCTRICAS

#### Distancia hasta 50 metros:

1) Fije la tarjeta de derivación N° 1 a la caja eléctrica de la unidad próxima a la tarjeta pCO2, pCO3 y uPC, conectando el recipiente metálico a la conexión a tierra de la máquina.

2) Desconecte el cable telefónico del terminal local desde la tarjeta pCO3 y conéctelo a la tarjeta de derivación N.º1 del conector telefónico con la sigla "B".

3) Con el cable telefónico, conecte la tarjeta pCO3 (conector J10) a la tarjeta de derivación N° 1 del conector telefónico con la sigla "C".

4) Asegúrese de que los jumper J14 y J 15 de las tarjetas de derivación se encuentren en la posición 1-2.

5) Con el cable telefónico, conecte el terminal PGD1 con la tarjeta de derivación N° 2 del conector telefónico con la sigla "A".

6) La dirección de red pLAN que se debe asignar al terminal PGD1 es 6 (dip 2 = ON y dip 3 = ON).

7) Es necesario configurar la red pLAN para el panel remoto (vea las instrucciones del manual de uso WRL).

Para las especificaciones consulte el apartado.

#### Distancia hasta 500 m

El procedimiento es el mismo del caso anterior con la única diferencia de los puntos 4) 5).

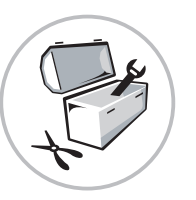

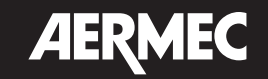

#### CARACTERÍSTICAS TÉCNICAS Visor

| lipo:                                    |                                                                                                    | gratico FSTN                                                                                      |  |
|------------------------------------------|----------------------------------------------------------------------------------------------------|---------------------------------------------------------------------------------------------------|--|
| Retroiluminación:                        |                                                                                                    | LED verdes (que se dirigen desde el                                                               |  |
|                                          |                                                                                                    | "software aplicativo")                                                                            |  |
| Resolución en gráfica:                   |                                                                                                    | 120x32 píxeles                                                                                    |  |
| Modos texto:                             |                                                                                                    | 4 líneas x 20 columnas (fuente 5x7 y                                                              |  |
|                                          |                                                                                                    | 11x15 pixeles)<br>2 líneas x 10 columnas (fuente 11x15                                            |  |
|                                          |                                                                                                    | píxeles) o modos mixtos                                                                           |  |
| Altura del caracter:                     |                                                                                                    | 4,5 mm (fuente 5x7 píxeles)<br>9 mm (fuente 11x15 píxeles)                                        |  |
| Dimensiones del área acti                | va:                                                                                                    | 71,95x20,75 mm                                                                                    |  |
| Dimensiones del área visu                | al:                                                                                                    | 76x25,2 mm                                                                                        |  |
| LED teclado                              |                                                                                                    |                                                                                                   |  |
| 2 programables desde "so<br>Prg y Alarm) | oftware apli                                                                                                    | cativo" de color rojo y naranja (teclas                                                           |  |
| 4 de color verde, controla               | idos por el r                                                                                                    | mando backlight del LCD (teclas $\downarrow \uparrow$ 4-                                          |  |
| y Esc.)                                  |                                                                                                    |                                                                                                   |  |
| Alimentación                             |                                                                                                    |                                                                                                   |  |
| Tensión:                                 | alimentación desde pCO mediante conector<br>telefónico o desde fuente externa 18/30 Vdc<br>protegida por fusible externo de 250 mAT |                                                                                                   |  |
| Potencia máxima ab-<br>sorbida:          | 0,8 W                                                                                                    |                                                                                                   |  |
| Distancias máximas                       |                                                                                                    |                                                                                                   |  |
| Longitud máxima de red<br>pLAN:          | 500 m con<br>dos                                                                                                    | 500 m con cable AWG22 con pares apantalla-<br>dos                                                 |  |
| Distancia pCO terminal:                  | 50 m con                                                                                                    | cable telefónico                                                                                  |  |
|                                          | 500 m con                                                                                                    | cable AWG22 con pares apantalla-                                                                  |  |
|                                          | Nota: para                                                                                                    | alcanzar la longitud máxima utilice                                                               |  |
|                                          | un tipo de                                                                                                    | bus con ramificaciones que no supe-                                                               |  |
|                                          | ren los 5 m                                                                                                    | 1.                                                                                                |  |
| Materiales                               |                                                                                                    |                                                                                                   |  |
| Frente transparente:                     | policarbonato transparente                                                                                                    |                                                                                                   |  |
| Contenedores posterio-                   | policarbonato +ABS                                                                                                    |                                                                                                   |  |
| res gris antracita (pared/               |                                                                                                    |                                                                                                   |  |
| empotrado):                              |                                                                                                    |                                                                                                   |  |
| Teclado:                                 | goma de silicona                                                                                                    |                                                                                                   |  |
| Vidrio transparente/                     | policarbor                                                                                                    | policarbonato transparente                                                                        |  |
| marco:                                   |                                                                                                    |                                                                                                   |  |
| Autoextinción:                           | V0 en front<br>HB en tecl                                                                                                    | V0 en frontal transparente y contenedor posterior<br>HB en teclado de silicona y piezas restantes |  |
| Generales                                |                                                                                                    |                                                                                                   |  |
| Grado de protección:                     | IP65 con montaje en panel                                                                                                    |                                                                                                   |  |
|                                          | IP40 con montaje en la pared<br>UL tipo 1                                                                                           |                                                                                                   |  |
| Condiciones de funcio-<br>namiento:      | -20T60 °C, 90% H.R. no condensante                                                                                                  |                                                                                                   |  |
| Condiciones de almace-<br>namiento:      | -20T70 °C, 90% H.R. no condensante                                                                                                  |                                                                                                   |  |
| Clase y estructura del<br>software:      | A                                                                                                    |                                                                                                   |  |
| Clasificación según el                   | A incorpor                                                                                                    | ar en equipos de clase I o II                                                                     |  |
| grado de protección                      |                                                                                                    |                                                                                                   |  |
| contra las descargas                     |                                                                                                    |                                                                                                   |  |
| eléctricas:                              |                                                                                                    |                                                                                                   |  |
| PTI de los materiales de                 | 250 V                                                                                                    |                                                                                                   |  |
| aislamiento:                             |                                                                                                    |                                                                                                   |  |
| Periodo de esfuerzos                     | largo                                                                                                    |                                                                                                   |  |
| eléctricos:                              |                                                                                                    |                                                                                                   |  |
| Categoría de resistencia                 | D                                                                                                    | D                                                                                                 |  |
| al calor y al fuego:                     |                                                                                                    |                                                                                                   |  |
| Categoría (inmunidad                     | 1                                                                                                    |                                                                                                   |  |
| contra sobretensión):                    |                                                                                                    |                                                                                                   |  |
| Contaminación am-                        | normal:                                                                                                    |                                                                                                   |  |
| pientai:                                 |                                                                                                    |                                                                                                   |  |

4) los jumper J14 y J15 de las tarjetas de derivación se deben colocar en la posición 2-3.

(ES)

5) Conecte las dos tarjetas de derivación entre sí conectándose a los respectivos borneros con tornillo con el cable AWG20 / 22, conecte el PGD1 a la tarjeta de derivación

Además, se debe dar al conector con tornillo de la tarjeta de derivación N°2 en los pin 1 (+) y 2 (-) una alimentación comprendida entre los 18 y los 30 Vdc.

Protegida por fusible

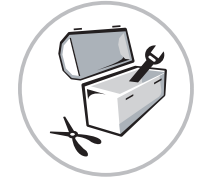

# (5) **AERMEC**

### 50 < D < 500 : CON ALIMENTACIÓN

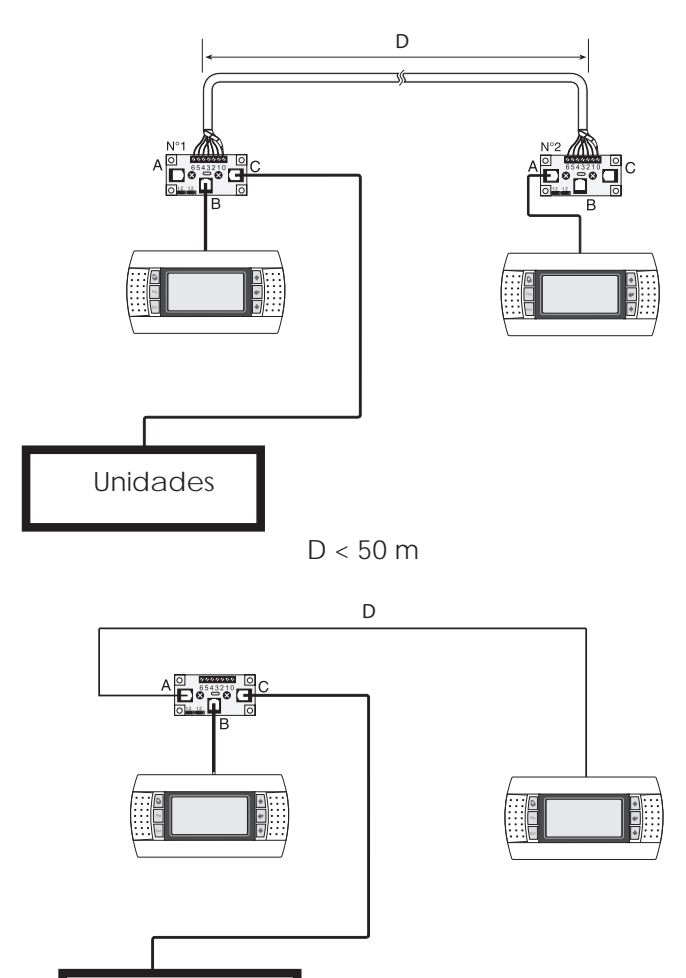

| Bornero con.<br>con tornillo | Oin.con.telefónico | Función                                    |
|------------------------------|--------------------|--------------------------------------------|
| 0                            | =                  | Tierra (cubierta del<br>cable apantallado) |
| 1                            | 1                  | +VRL = 18 - 30 VDC                         |
| 2                            | 2                  | GND                                        |
| 3                            | 3                  | Rx-/Tx-                                    |
| 4                            | 4                  | Rx+/+                                      |
| 5                            | 5                  | GND                                        |
| 6                            | 6                  | +VRL = 18 - 30 VDC                         |

J14 y J15 en posición 1-2: los tres conectores telefónicos (A, B y C) y el conector con tornillo (SC) están colocados en paralelo. La alimentación , por lo tanto, está disponible y presente en todos los conectores.

J14 y J15 en posición 2-3: los dos conectores telefónicos (B e C) se encuentran aún en paralelo pero la línea 1 y la línea 6 (por lo tanto, de la tabla, las alimentaciones) no llegan al conector A y al conector con tornillo SC que no transfieren los 30V a las periféricas conectadas.

Si se desea alimentación en todos los conectores, se deben colocar ambos puentes entre 1 y 2; en el caso en que los dos puentes estén colocados de manera diferente uno del otro, el derivador NO funcionará.

PANEL DE CONECTORES

Unidades

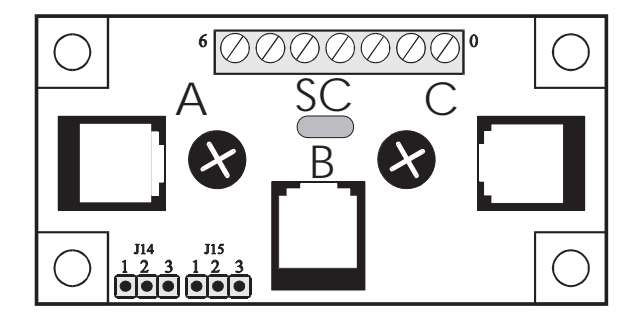

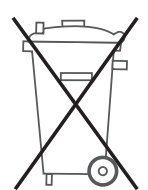

Smaltimento del prodotto L'apparecchiatura (o il prodotto) deve essere oggetto di raccolta separata in conformità alle vigenti normative locali in materia di smaltimento.

Disposal of the product The appliance (or the product) must be collected separately in compliance with the local Standards in force regarding disposal.

Elimination du produit L'appareil (ou le produit) doit faire l'objet d'une collecte séparée conformément aux réglementations locales en vigueur en matière d'élimination des déchets.

#### Entsorgung des Produkts

Das Gerät (bzw. das Produkt) muss gemäß den örtlich geltenden Entsorgungsvorschriften einer getrennten Abfallsammlung zugeführt werden.

#### Eliminación final del producto

El equipo (o el producto) debe ser recolectado separadamente de acuerdo con las normas locales vigentes en materia de eliminación de productos.

#### AVVERTENZE IMPORTANTI

Il cliente (costruttore, progettista o installatore dell'equipaggiamento) si assume ogni responsabilità e rischio in relazione alla fase di installazione del prodotto per il raggiungimento dei risultati previsti. La mancanza di tale fase di studio, la quale è richiesta/indicata in questa istruzione, può generare malfunzionamenti nel prodotto stesso, di cui AERMEC non potrà essere ritenuta responsabile. Il cliente finale deve usare il prodotto solo nelle modalità descritte nella documentazione fornita con il kit.

#### IMPORTANT WARNINGS

The client (manufacturer, designer or installer of the equipment) is responsible for the installation phase of the product and guaranteeing that it achieves the envisioned results. Not carrying out this phase, requested / indicated by the instructions, can generate malfunctioning of the product and AERMEC can not be held responsible. The end client must use the product only in the mode described in the documents provided with the kit.

#### MISES EN GARDES IMPORTANTES

Le client (fabricant, concepteur ou installateur de l'équipement) prend en compte toutes les responsabilités et les risques liés à l'installation du produit pour l'atteinte des résultats prévus. L'absence de cette phase d'étude, expressément requise/indiquée ici, peut générer des dysfonctionnements du produit, dont la société AERMEC ne pourra être considérée responsable. Le client final doit utiliser le produit uniquement dans le cadre des modalités décrites dans la documentation fournie avec le kit.

#### WICHTIGE HINWEISE

Der Kunde (Hersteller, Planer oder Installateur der Ausrüstung) übernimmt die volle Verantwortung und alle Risiken während der Installationsphase des Produktes für die Erreichung der vorgesehenen Ergebnisse. Das Fehlen dieser Phase, die in dieser Anleitung gefordert/angegeben ist, kann zu Fehlfunktionen des Produktes führen, für die AERMEC nicht haftbar gemacht werden kann. Der Endkunde darf das Produkt nur in der Weise benutzen, die in der mit dem Bausatz gelieferten Dokumentation beschrieben ist.

#### ADVERTENCIAS IMPORTANTES

El cliente (fabricante, diseñador o instalador del equipo) asume toda responsabilidad y riesgo en relación con la fase de instalación del producto para alcanzar los resultados previstos. La no realización de esta fase de estudio, requerida/indicada en esta instrucción, puede generar mal funcionamientos en el producto, de los cuales AERMEC no se considera responsable. El cliente final debe usar el producto sólo en los modos descritos en la documentación suministrada con el kit.

#### AERMEC S.p.A.

37040 Bevilacqua (VR) - Italien Via Roma, 44 - Tel. (+39) 0442 633111 Telefax (+39) 0442 93730 - (+39) 0442 93566 www.aermec. com

I dati tecnici riportati sulla seguente documentazione non sono impegnativi. L'Aermec si riserva la facoltà di apportare in qualsiasi momento tutte le modifiche ritenute necessarie per il miglioramento del prodotto

The technical data given on the following documentation is not binding. Aermec reserves the right to apply at any time all the modifications deemed necessary for improving the product.

Les données techniques mentionnées dans la documentation suivante ne sont pas contraignantes. La société Aermec se réserve la faculté d'apporter à tout moment toutes les modifications estimées nécessaires pour l'amélioration du produit.

Die in der folgenden Dokumentation enthaltenen technischen Daten sind nicht verpflichtend. AERMEC behält sich das Recht vor, jederzeit Veränderungen durchzuführen, die zur Verbesserung des Produkts beitragen.

Los datos técnicos que se indican en la siguiente documentación no son vinculantes. Aermec se reserva el derecho de aportar, en cualquier momento, todas aquellas modificaciones que sean necesarias para el mejoramiento del producto.